Llywodraeth Cymru Welsh Government

## Cynllun Cynefin Cymru 2024

Canllaw Sut i Lenwi Datganiad o Ddiddordeb

## Cynnwys

| Prif Negeseuon                                                 | 3  |
|----------------------------------------------------------------|----|
| Taliadau Gwledig Cymru (RPW) Ar-lein                           | 4  |
| Tudalen Ceisiadau a Hawliada                                   | 7  |
| Datgan Diddordeb ar gyfer Cynllun Cynefin Cymru – Dechrau Arni | 8  |
| Datgan Diddordeb yng Nghynllun Cynefin Cymru                   | 9  |
| Hysbysiad Preifatrwydd                                         | 10 |
| Cwestiynau ynghylch a ydych yn gymwys                          | 11 |
| Parseli sydd wedi'u Dewis                                      | 13 |
| Crynodeb o'r Parseli                                           | 27 |
| Tudalen Gyflwyno – Camgymeriadau, Gwybodaeth a Chrynodeb       | 28 |
| Tudalen Gyflwyno - Datganiadau ac Ymrwymiadau                  | 30 |
| Tudalen Gyflwyno - Cyflwyno                                    | 31 |
| Beth sy'n digwydd nesaf?                                       | 32 |
| Cysylltiadau                                                   | 33 |

#### **Prif Negeseuon**

#### Cofrestru ar RPW Ar-lein

I gofrestru manylion eich busnes am y tro cyntaf, rhaid i chi lenwi'r <u>ffurflen gofrestru</u> <u>ar-lein</u>. Darllenwch y <u>canllawiau ar sut i gofrestru</u> i ddysgu mwy. Os oes angen newid manylion eich busnes, gallwch newid y rhan fwyaf ohonyn nhw ar-lein. Ond, efallai y bydd angen mwy o fanylion ar Lywodraeth Cymru ar gyfer newidiadau mawr. I gael mwy o wybodaeth, cysylltwch â'r Ganolfan Gyswllt i Gwsmeriaid.

#### Canllaw Sut i Lenwi Datganiad o Ddiddordeb ar gyfer Cynllun Cynefin Cymru

Mae'r cyfarwyddiadau hyn yn esbonio i chi, gam wrth gam, sut i lenwi'ch Datganiad o Ddiddordeb ar gyfer Cynllun Cynefin Cymru.

Mae Llywodraeth Cymru wedi cyhoeddi'r canllaw yn Gymraeg ac yn Saesneg, yn unol â'i Chynllun Iaith Gymraeg.

Os ydych yn cael problem neu'n ei chael yn anodd mynd ar ein gwefan, cysylltwch â Desg Gymorth RPW Ar-lein ar 0300 062 5004.

#### Ar ôl cyflwyno'r Datganiad yn llwyddiannus

Ar ôl i chi ei orffen, bydd crynodeb o'ch Datganiad o Ddiddordeb ar gyfer Cynllun Cynefin Cymru yn cael ei roi ar dudalen 'Negeseuon' eich cyfrif RPW Ar-lein o dan y teitl "Dogfennau wedi dod i law Taliadau Gwledig Cymru". Gofalwch fod yr wybodaeth rydych wedi'i chyflwyno'n gywir. Os gwelwch fod gwybodaeth yn anghywir, atebwch y Neges gan esbonio'ch pryderon. Dylech wneud hyn cyn gynted ag y gwelwch wybodaeth anghywir.

Os ydych yn cael problem neu'n ei chael yn anodd mynd ar ein gwefan, cysylltwch â Desg Gymorth RPW Ar-lein ar 0300 062 5004.

## Taliadau Gwledig Cymru Ar-lein

#### Hafan

Mewngofnodwch i'ch Cyfrif RPW Ar-lein – rhowch eich ID Defnyddiwr a'ch Cyfrinair yn y blychau a chliciwch ar y botwm **Mewngofnodi**.

| 🌐 GOV.UK                                                    | Porth y Llywodraeth                                          |                 |
|-------------------------------------------------------------|--------------------------------------------------------------|-----------------|
|                                                             |                                                              | English Cymraeg |
| Cadw'ch gwybodaeth yn dd                                    | iogel                                                        |                 |
| Peidiwch â rhannu'ch Dynody<br>Porth y Llywodraeth gydag ur | ydd Defnyddiwr (ID) a chyfrinair ar gyfer<br>nrhyw un arall. |                 |
| Mewngofno<br>ddefnyddio<br>Llywodraeth                      | di gan<br>Porth y<br>N                                       |                 |
| Dynodydd Defnyddiwr (ID) Porth                              | h y Llywodraeth                                              |                 |
| Gallai hyn fod hyd at 12 o gymeri                           | adau.                                                        |                 |
| Cyfrinair                                                   |                                                              |                 |
| Mewngofnodi                                                 |                                                              |                 |

Os ydych yn cael problem neu'n ei chael yn anodd mynd i'ch cyfrif ar-lein, cysylltwch â Desg Gymorth RPW Ar-lein ar 0300 062 5004.

Ar ôl mewngofnodi i'ch cyfrif ar-lein, fe welwch dudalen 'Hafan' RPW Ar-lein.

| Uperditatiti Cymru<br>Web Comment                                                                                                    | CRONFA AMAETHYDDOL EWROP AR GYFER<br>DATELYGU GWLEDIG: EWROP N<br>BUDDSODDI WEWN ARDALGOD GWLEDIG<br>THE EUROPEAN AGRICULTURAL FUND FOR<br>RURAL DEFELOPMENT<br>EUROPE INVESTING IN RURAL AREAS     |
|----------------------------------------------------------------------------------------------------|----------------------------------------------------------------------------------------------------|
|                                                                                                    | English Allgofnodi                                                                                                    |
| Hafan Fy Manylion • Tir • Gohebiaeth 🧕 • Ffurflenni Contractau a Grantiau Bach • Cynlluniau                                                                                                    | ı Coetir                                                                                                    |
| Ar ol i chi orffen eich sesiwn ar-lein, sicrhewch eich bod wedi allgofnodi a chau'r porwr.                                                                                                    |                                                                                                    |
| Wrth lenwi ceisiadau, gofalwch beidio a phwyso botwm yn ol eich porwr.                                                                                                    |                                                                                                    |
| Negeseuon Rhyngoch chi ag RPW                                                                                                    | Dolenni defnyddiol                                                                                                    |
| Arolwg Amaethyddol a Garddwrol 2023<br>Heb ei ddarllen Llythyr Cadarnhau CPH / CPH Confirmation Letter<br>Llythyr Cadarnhau CPH : CPH Confirmation Letter.pdf (11/04/2023)<br>Heb ei ddarllen Dogfennau wedi dod i law Taliadau Gwledig Cymru / Documents received by RPW<br>Crynodeb Rheoli fy CPH :<br>Heb ei ddarllen Dogfennau wedi dod i law Taliadau Gwledig Cymru / Documents received by RPW<br>Flurflen Cais Sengl : Single Application Form 2023 (29/03/2023)<br>Ffurflen Cais Sengl - Crynodeb : Single Application Form 2023 (29/03/2023)<br>Gweld yr holl negeseuon | BCMS<br>Ffermio a gwybodaeth cynllun<br>TB mewn gwartheg<br>Symud ac adnabod anifeiliaid fferm<br>Cyswllt Ffermio<br>Swyddfeydd Llywodraeth Cymru<br>Cronfa'r Môr a Physgodfeydd Ewrop<br>EID Cymru |
| Dechrau ffurtien                                                                                                    |                                                                                                    |
| Ffurflen Cais Sengl 2023<br>Ail-werthusiad Newid Prosiect                                                                                                    |                                                                                                    |
| Amrywiad i Gontract FCERM Ar gael unrhyw bryd                                                                                                    |                                                                                                    |

Er mwyn agor y ffurflen Datgan Diddordeb ar gyfer Cynllun Cynefin Cymru 2024, sgroliwch i lawr y dudalen a'i dewis o'r fan hon.

| Dechrau ffurflen                                                                                                    |
|----------------------------------------------------------------------------------------------------|
| Ffurflen Cais Sengl 2023                                                                                            |
| Ail-werthusiad Newid Prosiect                                                                                       |
| Amrywiad i Gontract FCERM Ar gael unrhyw bryd                                                                       |
| Apêl Ar gael unrhyw bryd                                                                                            |
| Cais Cynllun Arallgyfeirio Amaethyddol                                                                              |
| Cais Gwerth Ychwanegol (Pysgodfeydd) Ar gael hyd at 01/01/2050. 9614 diwrnod ar ôl.                                 |
| Cais i Newid Prosiect Ar gael unrhyw bryd                                                                           |
| Cynllun Buddsoddi mewn Rheoli Maethynnau – Datganiad o Ddiddordeb Ar gael hyd at 31/12/2050.<br>9978 diwrnod ar ôl. |
| DOD Cynllun Cynllunio Creu Coetir Ar gael hyd at 31/12/2023. 116 diwrnod ar ôl.                                     |
| Datganiad o Ddiddordeb ar gyfer Cynllun Cynefin Cymru Ar gael unrhyw bryd                                           |
| Datganiad o Ddiddordeb – Troi'n Organig Ar gael hyd at 26/12/2023. 111 diwrnod ar ôl.                               |
| Ffurflen Cynllun Datblygu Garddwriaeth Ar gael hyd at 31/12/2023. 116 diwrnod ar ôl.                                |
| Ffurflen Hawlio Grant                                                                                               |
| Grant Busnes i Ffermydd - EOI Cynllun Gorchuddio Iardiau Ar gael hyd at 31/12/2050. 9978 diwrnod ar<br>ôl.          |
| Grant Rheoli Perygl Llifogydd ac Erydu Arfordirol – Cais Cyfalaf Ar gael hyd at 31/10/2023. 55 diwrnod ar ôl.       |
| Grantiau Bach - Amgylchedd Datganiad o Ddiddordeb Ar gael hyd at 30/12/2099. 27874 diwrnod ar ôl.                   |
| Grantiau Bach - Creu Coetir Ar gael hyd at 31/12/2050. 9978 diwrnod ar ôl.                                          |
| Grantiau Bach - Datgan Diddordeb - Dechrau Busnes Garddwriaeth Ar gael hyd at 31/12/2050. 9978<br>diwrnod ar ôl.    |
| Grantiau Bach - Effeithlonrwydd - Datganiad o Ddiddordeb Ar gael hyd at 31/12/2099. 27875 diwrnod                   |

Neu cliciwch ar y tab 'Ffurflenni' ar dudalen hafan RPW Ar-lein

Bydd hyn yn mynd â chi i'r dudalen 'Ffurflenni'.

I newid yr iaith unrhyw adeg, cliciwch ar y botwm **English** ar gornel dde ucha'r sgrin. Defnyddiwch y botwm i ddewis yr iaith y gwelwch eich Datganiad o Ddiddordeb ar gyfer Cynllun Cynefin Cymru ynddi.

| Taliadau Gwledig Cymru<br>Arr-Lein<br>Online<br>Rural Payments Wales                               | CRONFA AMAETHYDDOL EWROP AR GYFER<br>DATBLYGU GWLEDIG: EWROP YN<br>BUDDSODDI MEWN ARDALCODD GWLEDIG<br>THE EUROPEAN AGRICULTURAL FUND FOR<br>RURAL DEVELOPMENT:<br>EUROPE INVESTING IN RURAL AREAS |
|----------------------------------------------------------------------------------------------------|----------------------------------------------------------------------------------------------------|
| Hafan Fy Manylion • Tir • Gohebiaeth 🧕 • Ffurflenni Contractau a Grantiau Bach • Cynlluniau Coetir | English Allgofnodi                                                                                                    |
| Ffurflenni                                                                                         |                                                                                                    |

## Tudalen Ceisiadau a Hawliadau

Ar ôl clicio ar y tab 'Ffurflenni', fe welwch y ffurflenni sydd ar gael i chi eu llenwi.

Sgroliwch i lawr y dudalen a dewis y ffurflen Datganiad o Ddiddordeb ar gyfer Cynllun Cynefin Cymru.

| Cynllun Popeth                                                           | Dechrau ffurflen                                                                                                    |
|--------------------------------------------------------------------------|----------------------------------------------------------------------------------------------------|
| Heb eu banfon Wrthi'n cael eu prosesu Wedi'u cwblhau                     | Ffurflen Cais Sengl 2023                                                                                                  |
|                                                                          | Ail-werthusiad Newid Prosiect                                                                                             |
| Datganiad o Ddiddordeb ar gyfer Cynllun Cynefin Cymru - (Ar-lein) Drafft | Amrywiad i Gontract FCERM<br>Ar gael unrhyw bryd                                                                          |
|                                                                          | Apêl<br>Ar gael unrhyw bryd                                                                                               |
|                                                                          | Cais Cynllun Arallgyfeirio Amaethyddol                                                                                    |
|                                                                          | Cais Gwerth Ychwanegol (Pysgodfeydd)<br>Ar gael hyd at 01/01/2050. 9621 diwrnod ar<br>ôl.                                 |
|                                                                          | Cais i Newid Prosiect<br>Ar gael unrhyw bryd                                                                              |
|                                                                          | Cynllun Buddsoddi mewn Rheoli Maethynnau<br>– Datganiad o Ddiddordeb<br>Ar gael hyd at 31/12/2050. 9985 diwrnod ar<br>ôl. |
|                                                                          | DOD Cynllun Cynllunio Creu Coetir<br>Ar gael hyd at 31/12/2023. 123 diwrnod ar ôl.                                        |
|                                                                          | Datganiad o Ddiddordeb ar gyfer Cynllun<br>Cynefin Cymru<br>Ar gael unrhyw bryd                                           |

## Datgan Diddordeb ar gyfer Cynllun Cynefin Cymru – Dechrau Arni

Ar ôl darllen Llyfryn Rheolau Cynllun Cynefin Cymru yn <u>Grantiau a thaliadau</u> <u>gwledig</u>, cliciwch y botwm '**Dechrau'** i ddechrau llenwi'ch Datganiad o Ddiddordeb.

| Lywodraeth Cymru<br>Weldi Covernent                                                                                                    | ITIC EUROPEAN AURILULIURAL FURD FUR<br>RURAL DEVELOPMENT:<br>EUROPE INVESTING IN RURAL AREAS                                                                                                    |
|----------------------------------------------------------------------------------------------------|----------------------------------------------------------------------------------------------------|
|                                                                                                    | English Allgofnodi                                                                                                    |
| Hafan Fy Manylion • Tir • Gohebiaeth 🧕 • Ffurflenni                                                                                                    | Contractau a Grantiau Bach 👻 Cynlluniau Coetir                                                                                                    |
| Dechrau Cais dechrau cais neu hawlia                                                                                                    | d                                                                                                    |
| Rydych wedi gofyn am gael llenwi'r cais canlynol ar-lein: Datgania                                                                                                    | ad o Ddiddordeb ar gyfer Cynllun Cynefin Cymru.                                                                                                    |
| Bydd RPW Ar-lein yn gofyn i chi am yr wybodaeth sydd ei hangen<br>gallwch adael y broses ar unrhyw adeg. Os ydych chi'n gadael y ffi<br>wybodaeth y byddwch wedi'i nodi yn eich sesiwn flaenorol. | ar y ffurflen. Drwy ddechrau llenwi'r ffurflen ar-lein, nid ydych yn ymrwymo i'w chyflwyno ar-lein;<br>urflen, gallwch ddychwelyd yn ôl ati rywbryd arall i'w chwblhau. Bydd RPW Ar-lein wedi arbed yr |
| Ni fydd y ffurflen yn cael ei hanfon i Lywodraeth Cymru nes eich b<br>gwneud newidiadau iddi gyda RPW Ar-lein.                                                                                    | od yn clicio ar 'Anfon' ar ddiwedd y broses. Unwaith eich bod wedi'i chyflwyno, ni fyddwch yn gallu                                                                                                    |
| Os oes gennych chi broblemau yn llenwi <b>Datganiad o Ddiddorde</b><br>ragor o gymorth.                                                                                                    | eb ar gyfer Cynllun Cynefin Cymru yna gallwch chi gysylltu â'r 'Ganolfan Gyswllt i Gwsmeriaid' am                                                                                                    |
| Cofiwch wneud yn siŵr bod Manylion y Cwsmer a'r Dewisiadau Ar<br>drwy glicio ar y dolenni Manylion y Cwsmer neu Dewisiadau Ar-lei                                                                 | -lein a nodir isod yn gywir cyn anfon y ffurflen. Os ydyn nhw'n anghywir, gallwch eu newid nawr<br>in isod.                                                                                            |
| Manylion y Cwsmer                                                                                                    | Dewisiadau Ar-lein                                                                                                    |
| Enw Masnachu                                                                                                    | E-bost ynte neges destun (SMS)                                                                                                    |
| Cyfeiriad                                                                                                    | Cyfeiriad e-bost                                                                                                    |
|                                                                                                    | Rhif ffôn symudol                                                                                                    |
| Côd Post                                                                                                    |                                                                                                    |
| Rhif Ffôn                                                                                                    |                                                                                                    |
| Cyfeiriad e-bost                                                                                                    |                                                                                                    |
| Nifer y Partneriaid                                                                                                    |                                                                                                    |
|                                                                                                    |                                                                                                    |
| Dechrau Canslo                                                                                                    |                                                                                                    |

## Datgan Diddordeb yng Nghynllun Cynefin Cymru

Dyma'r cyflwyniad sy'n rhoi gwybodaeth am Gynllun Cynefin Cymru. Am ragor o fanylion, darllenwch Lyfryn Rheolau Cyffredinol Cynefin Cymru yn <u>Grantiau a</u> <u>thaliadau gwledig.</u>

| Datganiad o Ddiddordeb ar<br>gyfer Cynllun Cynefin Cymru                                                                                                    | Cyflwyniad                                                                                                    | S mon 🖄 Sato Nesat 🕨                                                                                                    |
|----------------------------------------------------------------------------------------------------|----------------------------------------------------------------------------------------------------|----------------------------------------------------------------------------------------------------|
| volo 0     Vortagesiad     volo 0     Vortagesiad     Vortagesiad     Vortagesiad     Vortagesiad     Vortagesia     Vortagesia     Cynnodete of Parceli     volo 2     Vortagesia     Cynlogno | Cynlluc Cynefin Cymru: <ul> <li>Gwardod tinedd gnefin a oedd yn cael eu rheoli tan i'r Cynllun Ffernio Cynaliadwy gael ei grflwyno'n llawn.</li> <li>Cynlardod tine da fu'n gnefin y chwaregol, na dhydig i alladba a me' leoli ar lyn o bryd. o dan reolaeth gynaliadwy gni ddo fynd i mewn i'r Cynllun Ffernio Cynaliadwy gael ei grflwyno'n llawn.</li> <li>Cynlardod tine gwng o dir dan o reolaeth. bydd y gynllun yn cyfanna at amcanion Rheoli Tir yn Gynaliadwy.</li> <li>Cynlardod yn myddau enail mewn flord gynaliadw.</li> <li>Cynlardod yn myddau enail mewn flord gynaliadwy.</li> <li>Dinnia u gymdadbaa i'r newid yn y'n hinawd.</li> <li>Gynal gwella gwrftord e cosyntemu a'r manteidion y maert yn eu darpuru.</li> <li>Gynal gwella gwrftord e cosyntemu a'r manteidion y maert yn eu darpuru.</li> <li>Gynal gwella gwrftord e cosyntemu a'r manteidion y maert yn eu darpuru.</li> <li>Gynal gwella Grefin gwlad ac adroddau dlwylliannol a hynnyddo mynediad'y cyfloedd iddynt ac ymwneud y cyfnoedd â nhw, a chynnal y Gymrae ehon.</li> <li>Wrth wneud Hynny, dwallu anghenion y presennol heb beryglu gallu cenedlaethau'r dyfodol i ddwallu eu hanghenion eu hunain, a chyfranu at gwl<br/>Diddd Llwaint Cenedlaethau'r Gyndun Cynelin Cymu o'n cyflwyto Datganiad o Ddiddordeb. I gael ymorth i lewri ch cais, darfenwch cyfarwy<br/>Gydych yn cael unrhyw broblemau wrth gwblhau eich cais, dyfech gysylftu â'r Ganolfan Cyswitt i Gwerneriaid gan ddefnyddio eich cyfrif RPW Ar-lein neu conditionaeth a fordin gwella cael unrhyw broblemau wrth gwblhau eich cais, dyfech gysylftu â'r Ganolfan Cyswitt i Gwerneriaid gan ddefnyddio eich cyfrif RPW Ar-lein neu conditionaeth cyfrif RPW Ar-lein neu conditionaeth cyfrif RPW Ar-lein neu conditionaeth cyfrif RPW Ar-lein neu conditionaeth cyfrif RPW Ar-lein neu conditionaeth cyfrif RPW Ar-lein neu conditionaeth cyfrif RPW Ar-le</li></ul> | Lywodraeth Cymru<br>Lywodraeth Cymru<br>a hynnyddo a hwyluo defnydd<br>awni'r nodau llesiant yn adran 4 o<br>ddiadau 5u i Lenwi.<br>thry floreio 0300 062 5004. |
| A Printo English                                                                                                    | A Gadael                                                                                                    | C Intel 🖺 Safe Nesaf 🕽                                                                                                    |

Ar ôl darllen yr wybodaeth cliciwch ar y botwm Nesaf.

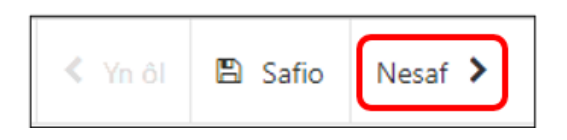

Rhaid darllen yr Hysbysiad Preifatrwydd.

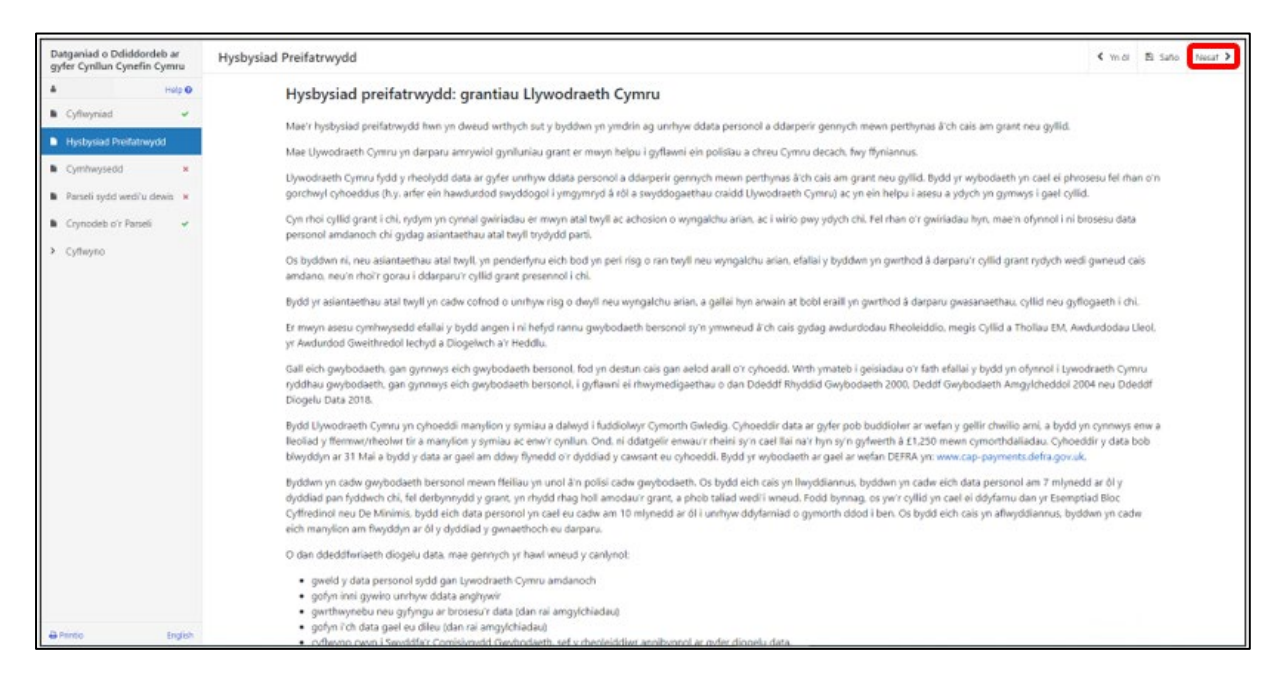

Ar ôl darllen yr hysbysiad, cliciwch ar y botwm Nesaf.

#### Cwestiynau ynghylch a ydych yn gymwys

Raid ateb pob cwestiwn ar y dudalen hon.

Byddwn yn cadarnhau'ch hawl i Gynllun y Taliad Sylfaenol (BPS) i ddilysu'ch bod yn gynhyrchydd cynradd cynhyrchion amaethyddol a bod gennych 3 ha o dir amaethyddol cymwys yng Nghymru.

Os nad ydych wedi hawlio BPS neu os nad ydych yn gallu profi bod gennych dir, rhaid ichi gyflwyno tystiolaeth ddogfennol gyda'ch Datganiad o Ddiddordeb i brofi'ch bod yn gynhyrchydd cynradd cynhyrchion amaethyddol a bod gennych naill ai 3 ha o dir neu'ch bod wedi gwneud 550 o oriau o lafur safonol.

| Datganiad o Ddiddordeb ar<br>gyfer Cynllun Cynefin Cymru                        | Cymhwysedd                                                                                                  | < Year  | El Saño | Nesat 🕽 |
|---------------------------------------------------------------------------------|----------------------------------------------------------------------------------------------------|---------|---------|---------|
| A Halp O                                                                        | Rhaid ateb civestijinau wedi'u marcio d *.                                                                  |         |         |         |
| 🗈 Cyflwyniad 🖌                                                                  | Mae'n rhaid i chi ateb yr holl gwrstiynau ar y dudalen hon.                                                 |         |         |         |
| Hysbysiad Preifatrwydd     Cymhwysedd                                           | A oes gan eich busnes o leiaf 3 hectar o dir amaethyddol 🔅 Oes 🚫 Nac Oes cofrestredig cymwys yng Nghymru 1* |         |         |         |
| <ul> <li>Parseli sydd wedi'u dewis ×</li> <li>Crynodeb o'r Parseli ×</li> </ul> | A yw eich busnes yn gallu dangos dros 550 o oriau llafur ○ Ydy ○ Nac ydy safonol bob blwyddyn2*             |         |         |         |
| <ul> <li>Cyflwyno</li> </ul>                                                    | A yw'ch busnes yn cynhyrchu cynnyrch amaethyddol 🔅 Ydy 🔿 Nac ydy<br>cynraddi*                               |         |         |         |
|                                                                                 |                                                                                                    |         |         |         |
|                                                                                 |                                                                                                    |         |         |         |
|                                                                                 |                                                                                                    |         |         |         |
|                                                                                 |                                                                                                    |         |         |         |
|                                                                                 |                                                                                                    |         |         |         |
|                                                                                 |                                                                                                    |         |         |         |
|                                                                                 |                                                                                                    |         |         |         |
| 🔒 Printio Bralish                                                               | ▲ Gadeet                                                                                                    | < Yn ôl | 🖺 Safio | Nesaf 🕽 |

Mae'r system yn archwilio'r data yn awtomatig ar y dudalen hon ac fe welwch negeseuon am wallau neu wybodaeth wedi ichi glicio **Safio** neu **Nesaf**.

| Datganiad o Ddiddordeb ar<br>gyfer Cynllun Cynefin Cymru                      | Cymhwysedd                                                                                                    | < Yn ôl | 🗈 Safir | n Nesa | $\sim$ |
|-------------------------------------------------------------------------------|----------------------------------------------------------------------------------------------------|---------|---------|--------|--------|
| A Help O                                                                      | Rhaid oteb ovestýmou vedlu morcio á *.                                                                                               |         |         |        |        |
| Cyflwyniad                                                                    | Mæ'n rhald i chi ateb yr holl gwestlynau ar y dudalen hon.                                                                           |         |         |        |        |
| Cymtwysedd                                                                    | A oes gan eich busnes o leiaf 3 hectar o dir amaethyddol O Oes O Nac Oes cofrestredig cymnys yng Nghymnu?* Rhaid atab y cwedien hwn. |         |         |        |        |
| <ul> <li>Parseli sydd wedi'u dewis ×</li> <li>Crynodeb o'r Parseli</li> </ul> | A yw eich busnes yn gallu dangos dros 550 o oriau llafur O Ydy O Nac ydy safonol bob blwyddyn?* Phad ateb y oreztien hwn.            |         |         |        |        |
| <ul> <li>Cyflwyna</li> </ul>                                                  | A yw'ch busines yn cynhyrchu cynnyrch amaethyddol 🔷 Ydy 🔿 Nac ydy<br>cynradd?* Bhail alob y ceietlion hwn.                           |         |         |        |        |

| Datganiad o Ddiddordeb ar<br>gyfer Cynllun Cynefin Cymru | Cymhwysedd                                                                                                    | < Yn ôl | 🖺 Safio | tiesaf > |
|----------------------------------------------------------|----------------------------------------------------------------------------------------------------|---------|---------|----------|
| A Help O                                                 | Altaid ateb overslyinau wedli u marcio 6 *.                                                                                                    |         |         |          |
| Cyflwyniad                                               | Mae'n rhaid i chi ateb yr holl gwestynau ar y dudalen hon.                                                                                                    |         |         |          |
| Cymhwysedd                                               | A ces gan eich busnes o leisif 3 hectar o dir amaethyddol 💿 Oes 🛞 Nac Oes cofrestnedig cymwys yng Nghymru'*                                                        |         |         |          |
| Parseli sydd wedi'u dewis      Crynodeb o'r Parseli      | A yw eich busnes yn gallu dangos dros 550 o oriau llafur ○ Ydy ⑧ Nac ydy<br>safonol bob blwyddyn!*                                                                 |         |         |          |
| <ul> <li>Cyflwyno</li> </ul>                             | Rhaid bod eich busnes yn meddu ar o leiaf 3 hectar o dir amaethyddol cofrestredig cymwys yng Nghymru neu'n gallu dangos o leiaf 530 o oriau llafur safonol bob blw | ddyn.   |         |          |
|                                                          | A yw'ch busnes yn cynhynchu cynnyrch amaethyddol 🔅 Ydy 🕷 Nac ydy cynraddi*                                                                                         |         |         |          |
|                                                          | Rhaid bod eich busnes yn cynhyrchu cynnyrch amaethyddol cynradd.                                                                                                   |         |         |          |
|                                                          |                                                                                                    |         |         |          |
|                                                          |                                                                                                    |         |         |          |
|                                                          |                                                                                                    |         |         |          |
|                                                          |                                                                                                    |         |         |          |
|                                                          |                                                                                                    |         |         |          |
|                                                          |                                                                                                    |         |         |          |
| e Printo English                                         | 🛦 Gatari                                                                                                    | < Yn 61 | Bi Safo | Notar >  |

Rhaid ichi ateb **naill ai** "Oes" i'r cwestiwn 3 ha neu "Ydy" i'r cwestiwn 550 o oriau o lafur safonol ac "Ydy" i'r cwestiwn am gynhyrchu cynradd.

Ar ôl ateb yr holl gwestiynau, cliciwch ar y botwm **Nesaf.** 

### Parseli sydd wedi'u Dewis

Rydym yn rhestru ar y tabl eich holl barseli cofrestredig sy'n perthyn i un neu fwy o'r categorïau canlynol:

- 1. Tir o dan opsiwn cynefin fel rhan o gontract Glastir Uwch
- 2. Tir cynefin, nad yw o dan fesurau rheoli yn 2023, ond sydd wedi'i gofnodi ar fap/fapiau MapDataCymru (heb gynnwys safleoedd dynodedig)
- 3. Tir sy'n cael ei reoli fel cynefin. (Mae potensial i'r tir hwn fod yn dir cynefin ar ôl gwaith rheoli).

Darllenwch Lyfryn Rheolau Cyffredinol Cynefin Cymru yn <u>Grantiau a thaliadau</u> <u>gwledig</u> am ragor o wybodaeth.

#### Ychwanegu a Gwaredu Parseli Cae

Os nad oes gennych reolaeth lwyr ar barsel neu os nad yw'n bodloni'r meini prawf i fod yn gymwys o dan y cynllun, gallwch dad-ddewis y cae trwy glicio ar **Addasu**.

| Jatganiad o Ddiddordeb<br>jyfer Cynllun Cynefin Cy                                                      | ar P     | arseli sydd wedi'u dewi:                                                                          | \$                                                         |                                                                                                    |                                                                                                    |                                                                                                    |                                                                                                    |                                                                                                    |                                                                                                    |                                                                              | < Ye di 🗈 Safio                                               |
|----------------------------------------------------------------------------------------------------|----------|---------------------------------------------------------------------------------------------------|------------------------------------------------------------|----------------------------------------------------------------------------------------------------|----------------------------------------------------------------------------------------------------|----------------------------------------------------------------------------------------------------|----------------------------------------------------------------------------------------------------|----------------------------------------------------------------------------------------------------|----------------------------------------------------------------------------------------------------|------------------------------------------------------------------------------|---------------------------------------------------------------|
|                                                                                                    | Help O   |                                                                                                   |                                                            |                                                                                                    |                                                                                                    |                                                                                                    |                                                                                                    |                                                                                                    |                                                                                                    |                                                                              |                                                               |
| Cyflwyniad                                                                                              | -        | Rhestr o Barse                                                                                    | -6                                                         |                                                                                                    |                                                                                                    |                                                                                                    |                                                                                                    |                                                                                                    |                                                                                                    |                                                                              |                                                               |
| Hysbysiad Preifatrwydd     Cymhwysedd     Parsell sydd wedi'u dew     Crynodeb o'r Parsell     Cyflwyno | 4 2<br>4 | Mae'ch holl bu<br>Rhaid ici<br>cynllun,<br>Ar gyfer<br>mwyn c<br>Defnydd<br>Ni allwci<br>a ddewir | pob pari<br>ynnwys<br>liwch y b<br>h ddileu y<br>twyd y gi | au cymwys<br>ar gyfer y c<br>sel, gallwch<br><b>y glaswelli</b><br>otwm "Ychs<br>parseli syd:<br>allwch chi e | yn cael eu<br>westlwn 'Do<br>hefyd dder<br><b>ir parhaol,</b><br>vanegu pan<br>d wedi'u ller<br>ru dlleu drw | rhestru yn y tabl isod<br>lim o dan fy rheolaet<br>wis cynnwys glaswellt<br>gan gynnwys parseli<br>lef i gynwys parseli<br>wi ymlaen llaw ar y t<br>y ddefnyddio'r botw | ,<br>h." os nad yw'r parsel o dan e<br>ir cynnwys sydd yn y parsel ry<br>nad oes ynddynt unrhyw arwy<br>caeau cofreitredig ychwaneg<br>ab parseli a ddewiswyd, dim o<br>n dlieu coch. | ich rheolaeth neu os nad yw'<br>tych yn bwriadu ei gynnwys ;<br>nebedd Cynefin.<br>I gyn gymwys o dan y cynlli<br>nd eu dad-ddewis. Dim ond | n bodloni'r meini prawf ar g<br>yn y cyrllun; <b>rhaid ichi rei</b><br>un ac sydd o dan eich rheol<br>parseli caeau y byddwch cl | gyfer bod yn gym<br><b>tic ar gyfer pob g</b><br>laeth.<br>hi'n eu hychwaneg | wys o dan y<br><b>parsel unigol er</b><br>gu at y tab parseli |
|                                                                                                    |          | Mae crynodeb                                                                                      | o o'r pars                                                 | el/i a ddew                                                                                                   | iswyd i'w w                                                                                                  | eld yn yr adran 'Cryn                                                                                                    | odeb o'r Parsell' er mwyn ichi                                                                                                    | gael bwrw golwg drosto.                                                                                                    |                                                                                                    |                                                                              |                                                               |
|                                                                                                    |          | Cyfeirnod y<br>Daflen                                                                             | Rhif y<br>Cae                                              | Enw'r<br>Cae                                                                                                  | Maint<br>y Cae                                                                                               | Cyfanswm yr<br>Arwynebedd<br>Cynefin                                                                                                    | Arwynebedd Cynefin<br>sydd wedi'i gynnwys                                                                                                    | Arwynebedd Porfa<br>Barhaol Posibl i'w drin<br>fel Cynefin                                                                                  | Arwynebedd Porfa<br>Barhaol sydd wedi'i<br>gynnwys                                                                               | Parsel yn<br>Gymwys                                                          | Ychwanegu<br>Parsel                                           |
|                                                                                                    |          |                                                                                                   |                                                            |                                                                                                    | 0.38                                                                                                    | 0.03                                                                                                    | -                                                                                                    | 0.35                                                                                                    |                                                                                                    | *                                                                            | Gweld Map<br>Addasu                                           |
|                                                                                                    |          |                                                                                                   |                                                            |                                                                                                    | 1,21                                                                                                    |                                                                                                    |                                                                                                    | 1.21                                                                                                    |                                                                                                    | ~                                                                            | Gweld Map<br>Addasu                                           |
|                                                                                                    |          |                                                                                                   |                                                            |                                                                                                    | 0.57                                                                                                    | 0.03                                                                                                    | -                                                                                                    | 0.54                                                                                                    |                                                                                                    | *                                                                            | Gweld Map<br>Addasu                                           |
|                                                                                                    |          |                                                                                                   |                                                            |                                                                                                    | 1.17                                                                                                    | 0.52                                                                                                    | -                                                                                                    | 0.65                                                                                                    |                                                                                                    | *                                                                            | Gweld Map<br>Addaiu                                           |
|                                                                                                    |          |                                                                                                   |                                                            |                                                                                                    | 0.39                                                                                                    | 0.37                                                                                                    |                                                                                                    | 0.02                                                                                                    |                                                                                                    |                                                                              | Gweld Map                                                     |

Ticiwch y blwch os nad oes gennych reolaeth lwyr ar y parsel neu os nad yw'r parsel yn bodloni meini prawf y cynllun.

| Datganiad o Ddiddordeb ar                                                      | Parseli sydd wedi'u dewis - Rhestr o Barseli                                                                                                    |                 | Cansio <b>X</b> | Cadw a Dychwelyd 3 |
|--------------------------------------------------------------------------------|----------------------------------------------------------------------------------------------------|-----------------|-----------------|--------------------|
| A Help O                                                                       | Cyfeirnod y Daflen                                                                                                    | 51              |                 |                    |
| Cyflwyniad     Hysbysiad Preifatrwydd                                          | Rhif y Cae                                                                                                    | 6789            |                 |                    |
| 🗈 Cymhwysedd 🖌                                                                 | Emw'r Cae                                                                                                    |                 |                 |                    |
| <ul> <li>Parseli sydd wedi'u dewis </li> <li>Crynodeb o'r Parseli ×</li> </ul> | Ticiwch y blwch hwn os nad yw'r parsel o dan eich<br>rheolaeth neu os nad yw'r parsel yn bodioni'r meini<br>prawf ar gyfer bod yn gymwys o dan y cynllun. |                 |                 |                    |
| <ul> <li>Cyflwyno</li> </ul>                                                   | Parsel yn Gymwys                                                                                                    | 0               |                 |                    |
|                                                                                | Maint y Cae                                                                                                    | 0.38            |                 |                    |
|                                                                                | HS01 Glaswelltir Sych Parhaol heb Fewnbynnau                                                                                                    | 0.03            |                 |                    |
|                                                                                | Cyfanswm yr Arwynebedd Cynefin                                                                                                    | 0.03            |                 |                    |
|                                                                                | Arwynebedd Cynefin sydd wedi'i gynnwys                                                                                                    | 8               |                 |                    |
|                                                                                | Arwynebedd Porfa Barhaol Posibl i'w drin fel Cynefin                                                                                                    | 0.35            |                 |                    |
|                                                                                | Ydych chi am gynnwys yr arwynebdd porfa barhaol sy'n<br>gynwys a'i drin fel Cynefin?                                                                      | ○ Oes ○ Nac Oes |                 |                    |
|                                                                                |                                                                                                    |                 |                 |                    |
|                                                                                |                                                                                                    |                 |                 |                    |
|                                                                                |                                                                                                    |                 |                 |                    |
|                                                                                |                                                                                                    |                 |                 |                    |
| 🖨 Printio Briglish                                                             |                                                                                                    |                 | Cansio 🕷        | Cadw a Dychwelyd 3 |

Yna dewiswch reswm dros ei ddad-ddewis.

| Datganiad o Ddiddordeb ar<br>gyfer Cynllun Cynefin Cymru           | Parseli sydd wedi'u dewis - Rhestr o Barseli                                    |                                                                                 |
|--------------------------------------------------------------------|---------------------------------------------------------------------------------|---------------------------------------------------------------------------------|
| A Help O                                                           | Rhaid ateb cwestynau wedi'u marcia â * .                                        |                                                                                 |
| Cyflwyniad                                                         | Cyfeirnod y Daflen                                                              |                                                                                 |
| Hysbysiad Preifatrwydd     Gomburgedd                              | Rhif y Cae                                                                      |                                                                                 |
| <ul> <li>Cymnwysedd</li> <li>Parseli sydd wedi'u dewis </li> </ul> | Enw'r Cae                                                                       |                                                                                 |
| Crynodeb o'r Parseli 🛛 🗙                                           | Ticiwch y blwch hwn os nad yw'r parsel o dan eich rheolaeth neu os nad          |                                                                                 |
| <ul> <li>Cyflwyno</li> </ul>                                       | yw'r parsei yn bodioni'r meini prawr ar gyrer bod yn gymwys o dan y<br>cynllun. |                                                                                 |
|                                                                    | Maint y Cae                                                                     | 0.66                                                                            |
|                                                                    | Arwynebedd Porfa Barhaol Posibl i'w drin fel Cynefin                            | 0.66                                                                            |
|                                                                    |                                                                                 |                                                                                 |
|                                                                    | Rheswm dros ddileu (dad-ddethol) y parsel cae hwn*                              | Dewiswch os gwelwch yn dda                                                      |
|                                                                    |                                                                                 | Dewiswch os gwelwch yn dda<br>Tir Comin – porwr Tuosog                          |
|                                                                    |                                                                                 | Nid yw'n bodloni Rheolaeth Reoli                                                |
|                                                                    |                                                                                 | Tir a ddefnyddir ar gyfer Chwaraeon/Gweithgareddau hamdden<br>Tir wedi'i werthu |
|                                                                    |                                                                                 | Tir yn cael ei rentu allan                                                      |
|                                                                    |                                                                                 |                                                                                 |

Cliciwch ar Cadw a Dychwelyd.

Bydd y parsel wedyn yn ymddangos ar y sgrin heb y tic yn y golofn Parsel yn Gymwys.

| Datganiad o Ddiddordeb ar<br>gyfer Cynllun Cynefin Cymru                                                                     | Parseli sydd wedi'u dewis                                                                                                    |                                                                                                    |                                                                                                    |                                                                                                    |                                                                                                    |                                                                                                    |                                                                             | < the diagonal states and the states of the states of the | afio Nesa |
|----------------------------------------------------------------------------------------------------|----------------------------------------------------------------------------------------------------|----------------------------------------------------------------------------------------------------|----------------------------------------------------------------------------------------------------|----------------------------------------------------------------------------------------------------|----------------------------------------------------------------------------------------------------|----------------------------------------------------------------------------------------------------|-----------------------------------------------------------------------------|----------------------------------------------------------------------------------------------------|-----------|
| L Help 0<br>B Cythwyniad ✓                                                                                                   | Rhestr o Barseli                                                                                                    |                                                                                                    |                                                                                                    |                                                                                                    |                                                                                                    |                                                                                                    |                                                                             |                                                                                                    |           |
| Hystysiad Prestatnwydd     Cymhwysedd     Cymhwysedd     Parseli rydd wedhu dewis      Cynodeb o'r Parseli     K     Cyndyno | Mae'ch holl barsell cae<br>Fihaid ichl roi tic a<br>cynllan.<br>Ar gyfer pob pars<br>mwyn cynnwys y<br>Defnyddiwch y b<br>N ai lanch ddleu g<br>a ddewinwyd y ga<br>Mae crynodeb o'r pars | au cymwys yn cael eu<br>ar gyfer y cwestliwn "Dr<br>eel, gallwch hefyd dde<br>y glaswelltir parhaol,<br>otm" "chwanegu par<br>parseli sydd wedi"u ller<br>allwch chi eu dileu drw<br>el/i a ddewiswyd I'w w | rhestru yn y tabl isod.<br>dim o dan fy rheolaeth<br>wis cymrwys glaswellti<br>gan gynnwys parsell n<br>ei 1 gynnwys parsell o<br>nwi ymlaen llaw ar y tal<br>y ddefnyddio'r botwm<br>eld yn yr adran 'Cryno | ' os nad jw/r parsel o dan el<br>cymwys sydd yn y parsel ny<br>ad oes ynddynt unrhyw anwy<br>aeau cofnestredig ychwanego<br>b parseli a ddewiswyd, din o<br>dleu coch. | ch rheolaeth neu os nad yw'i<br>lych yn bwriadu ei gynnwys y<br>nebedd Cynefin.<br>ol gy'n gymwys o dan y cyrlil,<br>nd eu dad-ddewis. Dim ond<br>gael bwnw golwg dhosto. | n bodioni'r meini prawf ar g<br>yn y cynllur; <b>rhaid ichi rei</b> t<br>in ac sydd o dan eich rheol<br>parseli caeau y byddwch ch | gyfer bod yn gymw<br><b>tic ar gyfer pob p</b><br>aeth.<br>N'n eu hychwaneg | ys o dan y<br><b>arsel unigol er</b><br>u at y tab parseli                                                                                                    |           |
|                                                                                                    | Cyfeirnod y Rhif y<br>Daflen Cae                                                                                                    | Enw'r Maint<br>Cae y Cae                                                                                                    | Cyfanswm yr<br>Arwynebedd<br>Cynefin                                                                                                    | Arwynebedd Cynefin<br>sydd wedi'i gynnwys                                                                                                    | Arwynebedd Porfa<br>Barhaol Posibl i'w drin<br>fel Cynefin                                                                                                    | Arwynebedd Porfa<br>Barhaol sydd wedi'i<br>gynrwys                                                                                 | Parsel yn<br>Gymwys                                                         | Ychwanegu<br>Parsel                                                                                                    |           |
|                                                                                                    |                                                                                                    | 0.38                                                                                                    | 0.03                                                                                                    |                                                                                                    | 0.35                                                                                                    |                                                                                                    |                                                                             | Genetid Map<br>Addesu                                                                                                    |           |
|                                                                                                    |                                                                                                    | 1,21                                                                                                    |                                                                                                    |                                                                                                    | 1.21                                                                                                    |                                                                                                    | *                                                                           | Gweld Map<br>Addatu                                                                                                    |           |
|                                                                                                    |                                                                                                    | 0.57                                                                                                    | 0.03                                                                                                    | *                                                                                                    | 0.54                                                                                                    |                                                                                                    | *                                                                           | Gweld Map<br>Addesu                                                                                                    |           |
|                                                                                                    |                                                                                                    | 1,17                                                                                                    | 0.52                                                                                                    | *                                                                                                    | 0.65                                                                                                    |                                                                                                    | *                                                                           | Gweid Map<br>Addasu                                                                                                    |           |
| D herris                                                                                                    |                                                                                                    | 0.39                                                                                                    | 0.37                                                                                                    | *                                                                                                    | 0.02                                                                                                    |                                                                                                    | *                                                                           | Geneld Map<br>Addasu                                                                                                    |           |

I ychwanegu parseli cymwys nad ydynt eto wedi'u rhestru ar eich Datganiad o Diddordeb, cliciwch ar y botwm **Ychwanegu Parsel.** 

| Datganiad o Ddiddordeb ar<br>gyfer Cynllun Cynefin Cymru                                                                                                    | Parseli sydd wed     | i'u dewi                                                                                           | is                                                                                     |                                                                                                    |                                                                                            |                                                                                                    |                                                                                                    |                                                                                                    |                                                                                                    |                                                                                 | < Yn ôl 🖺 Sat                                         | fio Ne |
|----------------------------------------------------------------------------------------------------|----------------------|----------------------------------------------------------------------------------------------------|----------------------------------------------------------------------------------------|----------------------------------------------------------------------------------------------------|--------------------------------------------------------------------------------------------|----------------------------------------------------------------------------------------------------|----------------------------------------------------------------------------------------------------|----------------------------------------------------------------------------------------------------|----------------------------------------------------------------------------------------------------|---------------------------------------------------------------------------------|-------------------------------------------------------|--------|
| incp 0     Cyflwyniad     Cyflwyniad     Hysbysiad Prefetrwydd     Cymhwysed     Cymhwysed     Cymhwysed     Cynodeb o'r Pirreli     Cynodeb o'r Pirreli     * | Rhe<br>Mar           | str o Bars<br>rch holl b<br>Rhaid ic<br>cynllun.<br>Ar gyfer<br><b>mwyn</b><br>Defnydi<br>Ni allwc | eli<br>arseli ca<br>hi roi tic<br>r pob par<br><b>cynnwys</b><br>diwch y b<br>h ddileu | eau cymwys<br>ar gyfer y cu<br>rsel, gallwch<br><b>y glaswellti</b><br>xotwm 'Ychw<br>parseli sydd | yn cael eu<br>vestiwn 'Do<br>hefyd ddev<br>ir <b>parhaol,</b><br>anegu pars<br>wedi'u ller | rhestru yn y tabl isod.<br>Iim o dan fy rheolaeth<br>vis cynnwys gaswelltt<br>gan gymrwys parsell i<br>wi ymlaen llaw ar y ta | " os nad yw'r parsel o dan e<br>r cynwys sydd yn y parsel ny<br>ad ces ynddynt unrhyw any<br>carau cofrestredig ychwaneg<br>b parsell a ddewiswyd. dim y | ich rheolaeth neu os nad yw'<br>dych yn bwriadu ei gynnwys y<br>nebedd Cynefin.<br>ol sy'n gymwys o dan y cynlli.<br>d eu dad-ddewis. Dim ond | n bodloni'r meini prawf ar g<br>in y cynllur; <b>rhaid ichi roi t</b><br>in ac sydd o dan eich rheol<br>parseli caesu y byddwch ch | yfer bod yn gymwy<br><b>lic ar gyfer pob par</b><br>aeth.<br>si'n eu hychwanegu | s o dan y<br><b>sel unigol er</b><br>at y tab parseli |        |
| <ul> <li>Cythwyne</li> </ul>                                                                                                    | Mar<br>Cyfe<br>Dafle | a ddewi<br>node<br>d y                                                                             | iswyd y g<br>b o'r i<br>RN<br>Cau                                                      | el/i a ddewi<br>Enw'r<br>Cae                                                                       | s dileu drw<br>swyd i'w w<br>Maint<br>y Cae                                                | y ddefnyddio'r botwn<br>eld ym yr adran 'Cryno<br>Cyfanswm yr<br>Arwynebedd<br>Cynefin                                        | n dileu coch.<br>deb o'r Parsell' er mwyn ichi<br>Arwynebedd Cynefin<br>sydd wedi'i gynnwys                                                              | gael bwrw golwg drosto.<br>Arwynebedd Porfa<br>Barhaol Posibl i'w drin<br>fel Cynefin                                                         | Arwynebedd Porfa<br>Barhaol sydd wedi'i<br>gynnwys                                                                                 | Parsel yn<br>Gymayys                                                            | Ythwanegu<br>Parsel                                   |        |
|                                                                                                    | SH1                  |                                                                                                    | 6                                                                                      |                                                                                                    | 0.38                                                                                       | 0.03                                                                                                    |                                                                                                    | 0.35                                                                                                    |                                                                                                    |                                                                                 | Gweid Map<br>Addasu                                   |        |
|                                                                                                    | 5H1                  |                                                                                                    | 7;                                                                                     |                                                                                                    | 1.21                                                                                       |                                                                                                    |                                                                                                    | 1.21                                                                                                    |                                                                                                    | ~                                                                               | Gweld Map<br>Addatu                                   |        |
|                                                                                                    | SH1                  |                                                                                                    | 3:                                                                                     |                                                                                                    | 0.57                                                                                       | 0.03                                                                                                    | *                                                                                                    | 0.54                                                                                                    |                                                                                                    | *                                                                               | Geeld Map<br>Addasu                                   |        |
|                                                                                                    | 5H1                  |                                                                                                    | 31                                                                                     |                                                                                                    | 1.17                                                                                       | 0.52                                                                                                    | *                                                                                                    | 0.65                                                                                                    |                                                                                                    | ~                                                                               | Gmeld Map<br>Addasu                                   |        |
| Diverso Froist                                                                                                    | SHI                  |                                                                                                    | 31                                                                                     |                                                                                                    | 0.39                                                                                       | 0.37                                                                                                    | *                                                                                                    | 0.02                                                                                                    |                                                                                                    | *                                                                               | Geeld Map<br>Addssu                                   |        |

Nodwch Gyfeirnod y Ddalen a Rhif y Cae.

| Datganiad o Ddiddordeb ar<br>gyfer Cynllun Cynefin Cymru | Parseli sydd wedi'u dewis                                                                      |                                                                                                   |                                                                                                    | < Yn ôl 🖺 Safio Nesa |
|----------------------------------------------------------|------------------------------------------------------------------------------------------------|---------------------------------------------------------------------------------------------------|----------------------------------------------------------------------------------------------------|----------------------|
| Help O                                                   |                                                                                                | Ychwanegu Parsel cae                                                                              | ×                                                                                                    |                      |
| 🔹 Cyflwyniad 🗸                                           | Rhestr o Barseli                                                                               | Cyfeirnod y Ddalen                                                                                |                                                                                                    |                      |
| Hysbysiad Preifatrwydd                                   | Mae'ch holl barseli caeau cymwys yn ca                                                         | · · ·                                                                                             |                                                                                                    |                      |
| Cymhwysedd 🗸                                             | <ul> <li>Rhaid ichi roi tic ar gyfer y cwestiw<br/>cynllun.</li> </ul>                         | Rhif y Cae                                                                                        | u os nad yw'n bodioni'r meini prawf ar gyfer bod yn gymwys c                                                    | o dan y              |
| 🗎 Parseli sydd wedi'u dewis 🔽                            | <ul> <li>Ar gyfer pob parsel, gallwch hefyd<br/>mwyn cynnwys y glaswelltir par</li> </ul>      |                                                                                                   | i ei gynnwys yn y cynllun; <b>rhaid ichi roi tic ar gyfer pob parse</b><br>1.                                   | el unigol er         |
| Crynodeb o'r Parseli 🛛 🗙                                 | <ul> <li>Defnyddiwch y botwm 'Ychwanegu</li> <li>Ni allwch ddileu parseli sydd wedi</li> </ul> |                                                                                                   | o dan y cynllun ac sydd o dan eich rheolaeth.<br>wis. Dim ond parseli caeau y byddwch chi'n eu hychwanegu at    |                      |
| > Cyflwyno                                               | a ddewiswyd y gallwch chi eu dilei                                                             | Canslo Cwblha                                                                                     | awyd                                                                                                    |                      |
|                                                          | Mae crynodeb o'r parsel/i a ddewiswyd                                                          | 'w weld yn yr adran 'Crynodeb o'r Parseli' er mwyn ichi gael bw                                   | wrw golwg drosto.                                                                                               |                      |
|                                                          | Cyfeirnod y Rhif y Enw'r Mai<br>Daflen Cae Cae y C                                             | Cyfanswm yr Arwy<br>nt Arwynebedd Arwynebedd Cynefin Barh<br>ne Cynefin sydd wedi'i gynnwys fel C | vynebedd Porfa Arwynebedd Porfa<br>haol Posibl i'w drin Barhaol sydd wedi'i Parsel yn<br>Cynefin gynnwys Gymwys | Ychwanegu<br>Parsel  |

Dewiswch reswm dros ychwanegu parsel o'r gwymplen ac yna, cliciwch ar **cadw a dychwelyd.** 

| Datganiad o Ddiddordeb ar<br>gyfer Cynllun Cynefin Cymru | Parseli sydd wedi'u dewis - Rhestr o Barseli                                         |                                                                                                    | Canslo 🗙 | Cadw a Dychwelyd 3 |
|----------------------------------------------------------|--------------------------------------------------------------------------------------|----------------------------------------------------------------------------------------------------|----------|--------------------|
| A Help O                                                 | Rhaid ateb cwestlynau wedi'u marcio à * .                                            |                                                                                                    |          |                    |
| 🗈 Cyflwyniad 🖌                                           | Cyfeirnod y Daflen                                                                   | SHE                                                                                                    |          |                    |
| Hysbysiad Preifatrwydd                                   | Rhif y Cae                                                                           | 91                                                                                                    |          |                    |
| Cymhwysedd     Parseli sydd wedi'u dewis                 | Enw'r Cae                                                                            |                                                                                                    |          |                    |
| <ul> <li>Crynodeb o'r Parseli</li> </ul>                 | Parsel yn Gymwys                                                                     | 2                                                                                                    |          |                    |
| > Cyflwyno                                               | Maint y Cae                                                                          | 62.17                                                                                                    |          |                    |
|                                                          | HS06 Rheoli'r Pori ar Dir Agored                                                     | 24.67                                                                                                    |          |                    |
|                                                          | Cyfanswm yr Arwynebedd Cynefin                                                       | 24.67                                                                                                    |          |                    |
|                                                          | Arwynebedd Cynefin sydd wedi'i gynnwys                                               |                                                                                                    |          |                    |
|                                                          | Arwynebedd Porfa Barhaol Posibl i'w drin fel Cynefin                                 | 37.49                                                                                                    |          |                    |
|                                                          | Ydych chi am gynnwys yr arwynebdd porfa barhaol sy'n<br>gymwys a'i drin fel Cynefin? | ○ Oes ○ Nac Oes                                                                                                    |          |                    |
|                                                          | Rheswm dros ychwanegu'r parsel cae hwn*                                              | Dewiswch os gwelwch yn dda<br>Dewiswch os gwelwch yn dda<br>Newydd gofrestru<br>Cyflwyno newidiadau Rheoli Fy Nhir<br>Arall (nodwch) |          |                    |
| ⊖ Printio English                                        |                                                                                      |                                                                                                    | Canslo 🗙 | Cadw a Dychwelyd 3 |

Fe welwch y parsel hwn nawr ar y rhestr Parseli wedi'u Dewis. Bydd botwm **dileu** wrth y parseli y byddwch chi wedi'u hychwanegu â llaw.

| Datganiad o Ddiddordeb ar<br>gyfer Cynllun Cynefin Cymru<br>▲ Hwlp ⊕   | SH14           | 9C | 0.33        |   | 0.33  |         | * | Gweld Map<br>Addssu      |
|------------------------------------------------------------------------|----------------|----|-------------|---|-------|---------|---|--------------------------|
| Cyflwyniad   Hysbysiad Preifatrwydd                                    | SH14           | 9C | 0.32 0.25   | ~ | 0.07  |         | ~ | Gweld Map<br>Addanu      |
| Cymhwysedd     Varseli sydd wedi'u dewis                               | SH14           | 94 | 0.45        |   | 0.45  |         | ~ | Gweld Map<br>Addasu      |
| Crynodeb o'r Parseli Cyflwyno                                          | SH1+           | 96 | 0.17 0.16   | * | 0.01  |         | ~ | Gweld Map<br>Addasu      |
|                                                                        | SH14           | 94 | 1.47 0.85   | ~ | 0.61  |         | ~ | Gweld Map<br>Addasu      |
|                                                                        | SH14           | 95 | 0.34 0.01   | ~ | 0.33  |         | ~ | Gweld Map<br>Addesu      |
|                                                                        | SH1!           | 06 | 0.99        |   | 0.99  |         | ~ | Gweld Map<br>Addasu      |
|                                                                        | SH1!           | OS | 0.91        |   | 0.91  |         | ~ | Gweld Map<br>Addesu      |
|                                                                        | SH1!           | 10 | 0.94        |   | 0.94  |         | ~ | Gweld Map<br>Addasu      |
|                                                                        | SH6:           | 90 | 62.17 24.67 | * | 37.49 | Nac Oes | ~ | Gweld Map<br>Addesu Dieu |
| princi These purces in collection compared as the collection course as | sin-hanne-hite |    |             |   |       |         |   |                          |

Os byddwch wedi rhoi gwybodaeth anghywir am barsel, fe welwch y neges 'gwall' hon.

| Ychwanegu Parsel cae                           | ×  |
|------------------------------------------------|----|
| Parsel tir heb ei gofrestru neu ddim yn gymwys |    |
| Cyfeirnod y Ddalen                             |    |
| SH1234                                         |    |
| Rhif y Cae                                     |    |
| 5678                                           |    |
|                                                |    |
| Canslo                                         | /d |
| L                                              |    |

Os byddwch yn ychwanegu parsel sydd eisoes yn y Datganiad o Ddiddordeb, yna fe welwch y neges 'gwall' hon.

| Ychwanegu Parsel cae                                                  | × |
|-----------------------------------------------------------------------|---|
| Mae'r parsel yma eisoes ar eich rhestr parseli rydych wedi'i<br>dewis |   |
| Cyfeirnod y Ddalen                                                    |   |
| SH14                                                                  |   |
| Rhif y Cae                                                            |   |
| 72                                                                    |   |
| Canslo                                                                | ď |

#### Gweld parsel ar y map

I weld y parsel ar y map ar-lein a'r opsiynau cynefin sydd wedi'u dewis ar gyfer pob parsel, cliciwch ar y botwm **Gweld Map.** 

| Datganiad o Ddiddordeb ar<br>gyfer Cynilun Cynefin Cymru                                                            | Parseli sydd wedi'u dewi                                                                                                    | s                                                                                                    |                                                                                                    |                                                                                                    |                                                                                                    |                                                                                                    |                                                                                                    |                                                                                                    |                                                                                | < mol 🖪 Safo                                              | Nesat |
|----------------------------------------------------------------------------------------------------|----------------------------------------------------------------------------------------------------|----------------------------------------------------------------------------------------------------|----------------------------------------------------------------------------------------------------|----------------------------------------------------------------------------------------------------|----------------------------------------------------------------------------------------------------|----------------------------------------------------------------------------------------------------|----------------------------------------------------------------------------------------------------|----------------------------------------------------------------------------------------------------|--------------------------------------------------------------------------------|-----------------------------------------------------------|-------|
| a esp∙0<br>B Cyflwysiad ✓                                                                                           | Rhestr o Bars                                                                                                    | eli                                                                                                    |                                                                                                    |                                                                                                    |                                                                                                    |                                                                                                    |                                                                                                    |                                                                                                    |                                                                                |                                                           |       |
| Hynbysied Preifetnwydd     Cymhwysedd      Cymlwysedd      Cyndeb o'r Parsell      Cynodeb o'r Parsell      Cyfwyne | Naeich holl 6<br>- Rhait 6<br>- Cynllun<br>- Ar gyfer<br>- Befryd<br>- Ni alloc<br>- Aid dewi<br>- Mae cynodel<br>- Mae cynodel | arseli caea<br>hi roi tic a<br>pob parse<br>gmmeys y<br>diwch y bo<br>h ddileu p<br>swyd y gal<br>b o'r parse | iu cymwys<br>r gyfer y o<br>el, gallwch<br>r <b>glaswellt</b><br>dwch 'Ydhi<br>ansell sydd<br>llwch chi e<br>iVi a ddewi | yn cael eu<br>westlwn 'Do<br>hefyd didev<br><b>ir parhaol,</b><br>ianegu part<br>I wedi'u ller<br>u dileu drw<br>iswyd i'w w | rhestru yn y tabl isod<br>isin o dan fy rheolaet<br>eis cynnwys glaswellt<br>gan gynwys parseli<br>ei 1 gynnwys parsel<br>wi ymlaen llaw ar y t<br>y ddefnyddio'r botw<br>eld yn yr adran 'Crynt | l,<br>h." os nad yw'r parsel o dan e<br>ir cynnwys sydd yn y parsel ry<br>nad oes ynddynt unrhyw arw<br>caeau cofrestredig ychwaneg<br>ab parsell a ddewlowyd, din e<br>n dileu coch<br>odeb o'r Parsell' er mwyn ichi | ich rheolaeth neu os nad yw<br>dych yn bwliadu ei gyrnwys<br>nebedd Cynefin.<br>ol sy'n gymwys o dan y cynlli<br>nd eu dad-ddewis. Dim ond<br>gael bwrw golwg drosto. | n bodioni'r meini prawf ar g<br>yn y cynllun: <b>rhaid Ichi rol</b><br>un ac sydd o dan eich rheol<br>parsell caeau y byddwch d | gyfer bod yn gymwy<br><b>tic ar gyfer pob pa</b><br>aeth.<br>N'n eu hychwanegu | rs o dan y<br><b>rsel unigol er</b><br>r at y tab parseli |       |
|                                                                                                    | Cyfeirnod y<br>Daflen                                                                                                    | Rhif y<br>Cae                                                                                                 | Enw'r<br>Cae                                                                                                    | Maint<br>y Cae                                                                                                    | Cyfanswm yr<br>Arwynebedd<br>Cynefin                                                                                                    | Arwynebedd Cynefin<br>sydd wedi'i gynnwys                                                                                                    | Arwynebedd Porfa<br>Barhaol Posibi i'w drin<br>fel Cynefin                                                                                                    | Arwynebedd Porfa<br>Barhaol sydd wedi'i<br>gymwys                                                                               | Parsel yn<br>Gymwys                                                            | Vcheanegu<br>Parcel                                       |       |
|                                                                                                    | SH14                                                                                                    | 67                                                                                                    |                                                                                                    | 0.38                                                                                                    | 0.03                                                                                                    |                                                                                                    | 0.35                                                                                                    |                                                                                                    |                                                                                | Gweld Map<br>Addesu                                       |       |
|                                                                                                    | SH14                                                                                                    | 72                                                                                                    |                                                                                                    | 1,21                                                                                                    |                                                                                                    |                                                                                                    | 1,21                                                                                                    |                                                                                                    | ~                                                                              | Gweld Map<br>Addaou                                       |       |
|                                                                                                    | 5414                                                                                                    | 11                                                                                                    |                                                                                                    | 0.57                                                                                                    | 0.03                                                                                                    | -                                                                                                    | 0.54                                                                                                    |                                                                                                    | -                                                                              | Gweld Map<br>Addasu                                       |       |
|                                                                                                    | SH14                                                                                                    | 36                                                                                                    |                                                                                                    | 1.17                                                                                                    | 0.52                                                                                                    | -                                                                                                    | 0.65                                                                                                    |                                                                                                    | *                                                                              | Gweld Map<br>Addasu                                       |       |
|                                                                                                    | SH14                                                                                                    | 37                                                                                                    |                                                                                                    | 0.39                                                                                                    | 0.37                                                                                                    | -                                                                                                    | 0.02                                                                                                    |                                                                                                    | *                                                                              | Gweld Map<br>Addesu                                       |       |

Bydd amlinell las am y parsel rydych am edrych arni. Bydd manylion y parsel, arwynebedd y cynefin a chod yr opsiwn cynefin i'w gweld ar ochr chwith y sgrin.

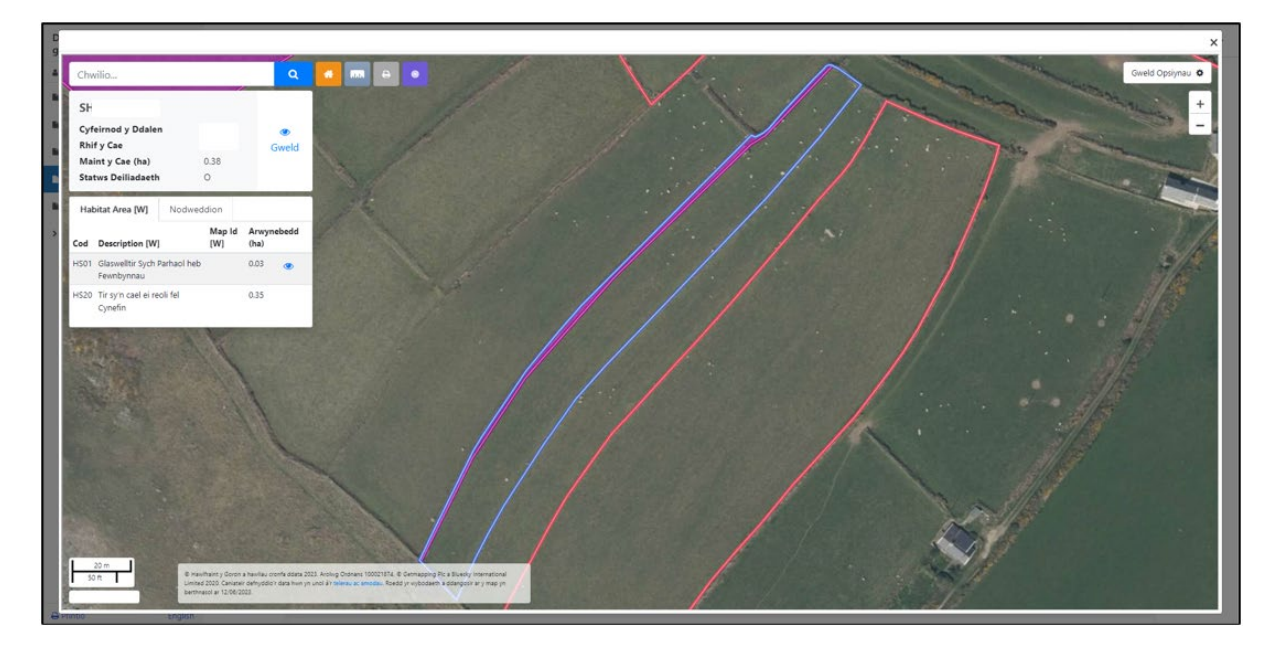

Os oes gennych opsiynau Glastir yn y parsel, bydd ID Map Contract Glastir i'w weld hefyd.

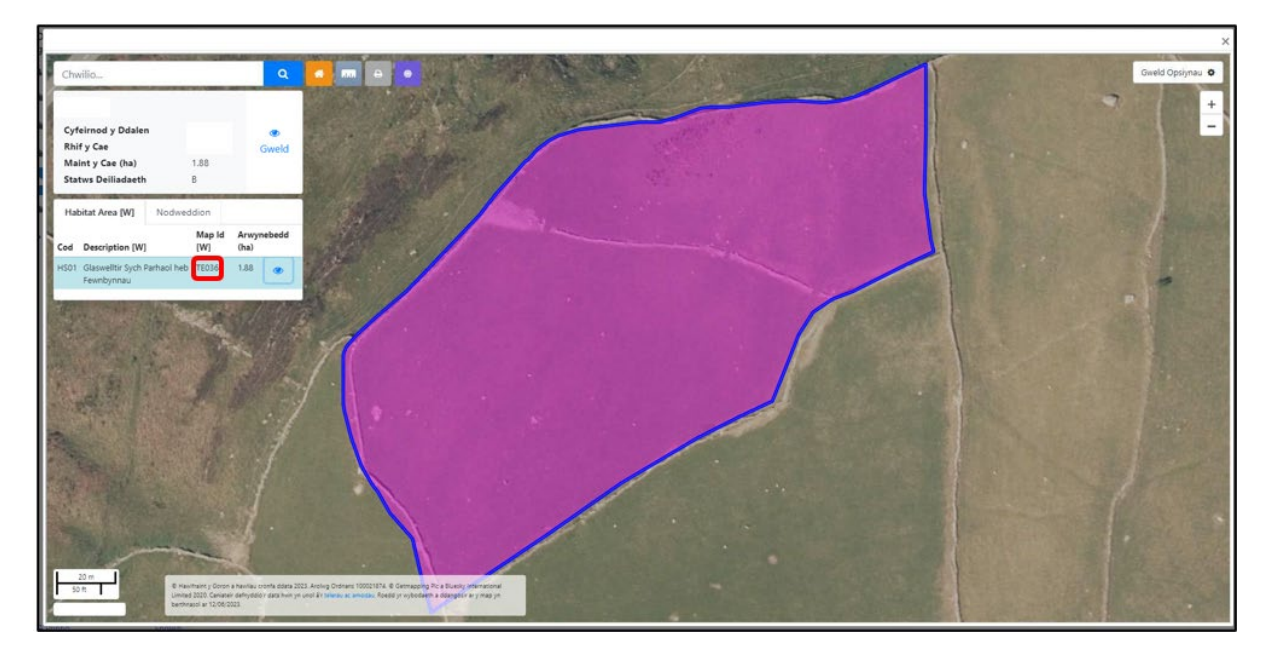

Cliciwch ar yr icon on yn y disgrifiad o dan **Arwynebedd Cynefin** a bydd amlinell las tywyll yn ymddangos o gwmpas y darn sy'n gynefin.

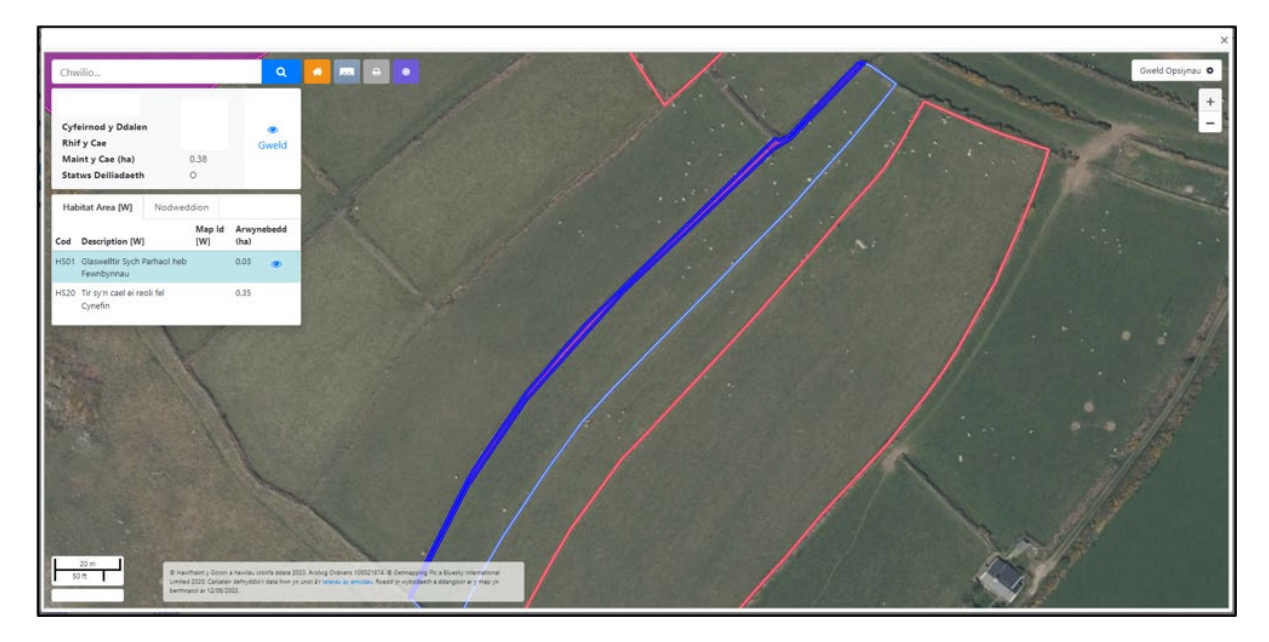

Cliciwch ar **gweld opsiynau** ar gornel dde uchaf y sgrin i droi'r haenau gwahanol ymlaen ac i ffwrdd (derbyn/gwrthod).

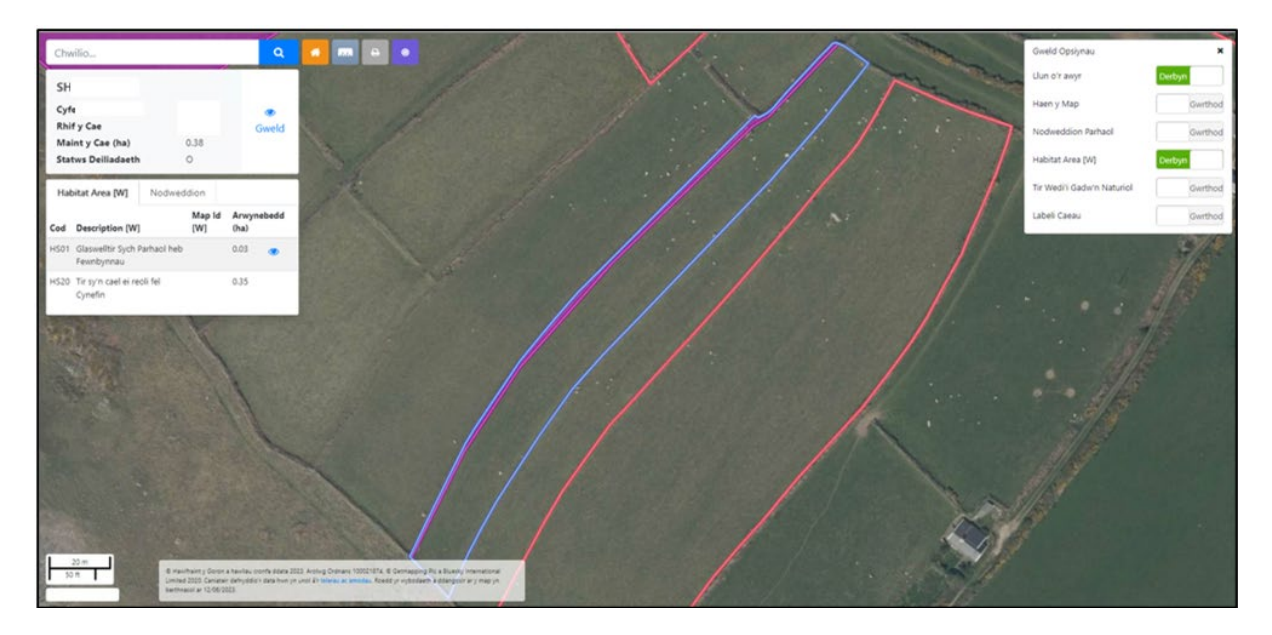

Byddwn yn dangos rhai cynefinoedd weithiau fel cylchoedd niferus yn y parsel. Bydd hynny'n digwydd fel arfer ar barseli mwy lle bydd llawer o weithgareddau cynefin.

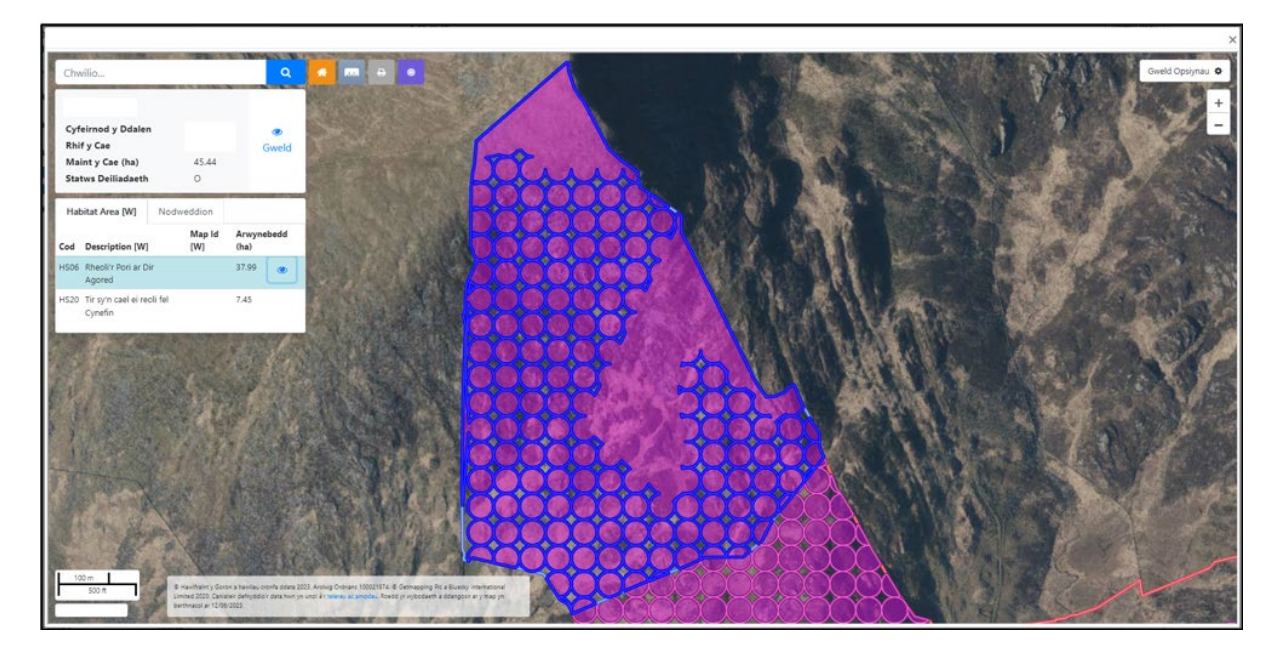

#### Tynnu Nodweddion Parhaol

Nid yw'r nodweddion parhaol canlynol yn gymwys o dan Gynllun Cynefin Cymru a byddwn yn eu tynnu o arwynebedd y cynefinoedd a'r tir sydd â'r potensial i fod yn laswelltir parhaol.

ZZ89 - Adeiladau/buarthau

ZZ92 - Arwynebau caled

ZZ94 - Ffyrdd

ZZ97 - Traciau - heb eu pori

**N01 -** Tir Anamaethyddol

Caiff nodweddion parhaol nad ydynt wedi cael eu gwneud gan ddyn eu cynnwys yng nghyfanswm arwynebedd y Cynefinoedd ac arwynebedd y Borfa (Glaswelltir) Barhaol Posibl.

I weld manylion y nodweddion parhaol ym mhob parsel, cliciwch ar y botwm **Gweld Map.** 

| Datganiad o Ddiddordeb ar<br>gyfer Cynllun Cynefin Cymru                                                            | Parseli sydd wedi'u d                                    | lewis                                                                                                    |                                                                                                    |                                                                                                    |                                                                                                    |                                                                                                    |                                                                                                    |                                                                                                    |                                                                            | < Yn ôl                                             | 🖺 Safio  | N |
|----------------------------------------------------------------------------------------------------|----------------------------------------------------------|----------------------------------------------------------------------------------------------------|----------------------------------------------------------------------------------------------------|----------------------------------------------------------------------------------------------------|----------------------------------------------------------------------------------------------------|----------------------------------------------------------------------------------------------------|----------------------------------------------------------------------------------------------------|----------------------------------------------------------------------------------------------------|----------------------------------------------------------------------------|-----------------------------------------------------|----------|---|
| A Help O                                                                                                    | 01                                                       | Deres F                                                                                                    |                                                                                                    |                                                                                                    |                                                                                                    |                                                                                                    |                                                                                                    |                                                                                                    |                                                                            |                                                     |          |   |
| Cyflwyniad                                                                                                    | Rhestr o                                                 | Barseli                                                                                                    |                                                                                                    |                                                                                                    |                                                                                                    |                                                                                                    |                                                                                                    |                                                                                                    |                                                                            |                                                     |          |   |
| Hysbysiad Preifatrwydd     Cymhwysedd     Cynhwysedd     Crynodeb o'r Parseli     Crynodeb o'r Parseli     Cyflwyno | Mae'ch h<br>Rhu<br>oyn<br>Ar y<br>mw<br>Det<br>Ni<br>a d | ioll barseli cae<br>aid ichi roi tic<br>illun.<br>gyfer pob par<br><b>ryn cynnwys</b><br>fnyddiwch y b<br>allwch ddileu<br>dewiswyd y g | eau cymwys yn cae<br>ar gyfer y cwestiwi<br>sel, gallwch hefyd<br><b>y glaswelltir parh</b><br>ootwm 'Ychwanegu<br>parseli sydd wedi'u<br>allwch chi eu dileu<br>cal <i>l</i> i a ddawinweti i | el eu rhestr<br>n 'Ddim o<br>ddewis cyr<br>h <b>aol</b> ,gan g<br>i parsel' i g<br>u llenwi ym<br>i drwy ddel | u yn y tabl isod.<br>dan fy rheolaeth' os i<br>nnwys glaswelltir cym<br>ynnwys parseli nad oe<br>ynnwys parseli caeau<br>laen llaw ar y tab par<br>fnyddio'r botwn dileu<br>uwr schae. 'Comodeb o | nad yw'r parsel o dan eich<br>wys sydd yn y parsel rydyci<br>s ynddynt unrhyw arwynel<br>cofrestredig ychwanegol s<br>seli a ddewiswyd, dim ond<br>coch. | rheolaeth neu os nad yw'n b<br>h yn bwriadu ei gynnwys yn<br>bedd Cynefin.<br>y'n gymwys o dan y cynllun<br>eu dad-ddewis. Dim ond pa<br>al hunnu onbuo drooto | iodloni'r meini prawf ar gy<br>y cynllun; <b>rhaid ichi roi ti</b><br>ac sydd o dan eich rheola<br>rseli caeau y byddwch chi' | rfer bod yn gymwy<br><b>c ar gyfer pob par</b><br>eth.<br>'n eu hychwanegu | s o dan y<br><b>sel unigol er</b><br>at y tab parse | ii       |   |
|                                                                                                    | Cyfeirnod<br>Daflen                                      | ly Rhify<br>Cae                                                                                                    | Enw'r Cae                                                                                                    | Maint<br>y Cae                                                                                                | Cyfanswm yr<br>Arwynebedd<br>Cynefin                                                                                                    | Arwynebedd<br>Cynefin sydd wedi'i<br>gynnwys                                                                                                    | Arwynebedd Porfa<br>Barhaol Posibl i'w drin<br>fel Cynefin                                                                                                    | Arwynebedd Porfa<br>Barhaol sydd wedi'i<br>gynnwys                                                                            | Parsel yn<br>Gymwys                                                        | Ychwanegu<br>Parsel                                 |          |   |
|                                                                                                    | SH50                                                     | 09                                                                                                    |                                                                                                    | 0.24                                                                                                    |                                                                                                    |                                                                                                    | 0.24                                                                                                    |                                                                                                    | *                                                                          | Gweld M<br>Adda                                     | ap<br>su |   |
|                                                                                                    | SH50                                                     | 13                                                                                                    |                                                                                                    | 0.48                                                                                                    |                                                                                                    |                                                                                                    | 0.48                                                                                                    |                                                                                                    | *                                                                          | Gweld M<br>Adda                                     | ap<br>Su |   |
|                                                                                                    | SH50                                                     | 15                                                                                                    |                                                                                                    | 0.36                                                                                                    |                                                                                                    |                                                                                                    | 0.36                                                                                                    |                                                                                                    | *                                                                          | Gweld M<br>Adda                                     | qe<br>su |   |
|                                                                                                    | SH50                                                     | 18                                                                                                    |                                                                                                    | 0.5                                                                                                    |                                                                                                    |                                                                                                    | 0.5                                                                                                    |                                                                                                    | *                                                                          | Gweld M<br>Adda                                     | ap<br>su |   |
| A Printin English                                                                                                   | SH50                                                     | 31                                                                                                    |                                                                                                    | 2.82                                                                                                    |                                                                                                    |                                                                                                    | 2.8                                                                                                    |                                                                                                    | *                                                                          | Gweld M<br>Adda                                     | ap<br>Su |   |

Cliciwch ar y botwm **Nodweddion** i weld manylion y nodwedd. Cliciwch ar **Gweld Opsiynau** a throwch yr **haen nodweddion parhaol** ymlaen i'w gweld nhw ar y map.

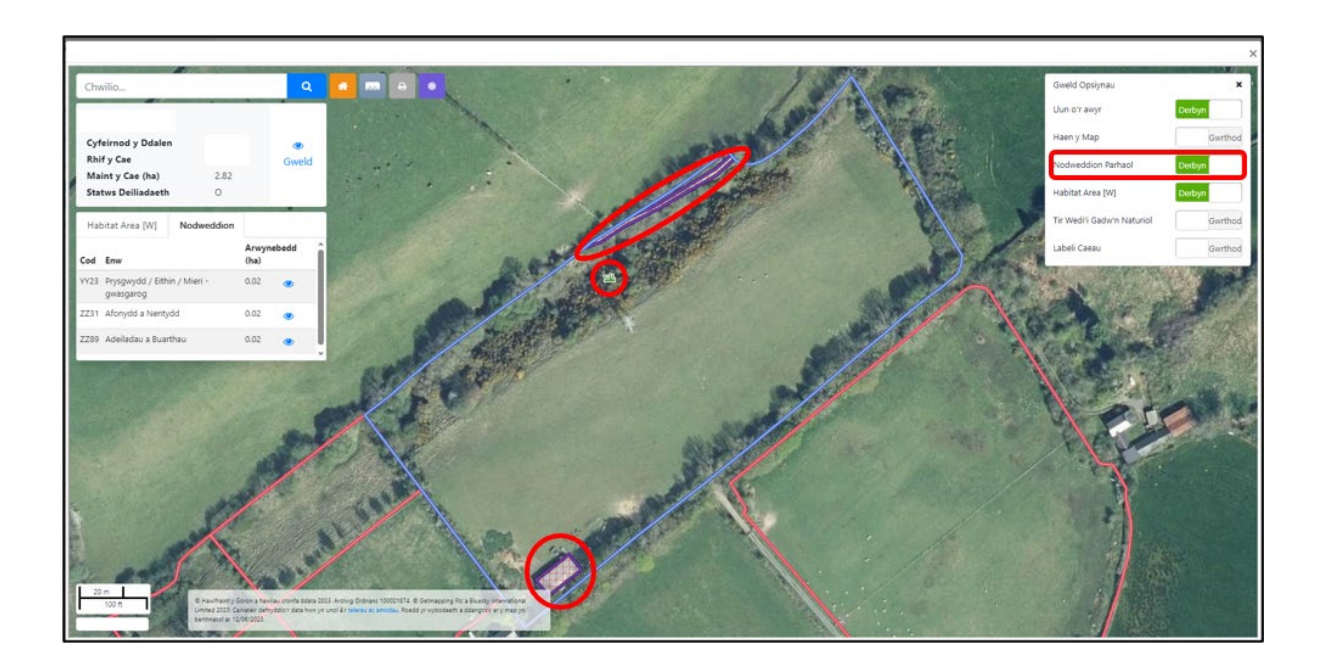

#### Cynnwys arwynebedd Porfa Barhaol Posibl

Ar gyfer pob parsel cae yn eich Datganiad o Ddiddordeb, gallwch ddewis cynnwys **Arwynebedd Porfa Barhaol Posibl i'w drin fel Cynefin** (os yn gymwys – ni fydd gan bob cae ran y bydd ganddi botensial i fod yn Laswelltir Parhaol).

Rhaid ticio pob parsel bob yn un, gan gynnwys parseli nad oes ganddynt ran sy'n Gynefin.

Er mwyn cynnwys arwynebedd y Borfa Barhaol Posibl, cliciwch ar y botwm **Addasu** y cae.

| Datganiad o Ddiddordeb ar<br>gyfer Cynllun Cynefin Cymru                                                                                            | Parseli sydd wedi'u dewis                                                                                                    |                                                                                                    |                                                                                                    |                                                                                                    |                                                                                                    |                                                                                                    |                                                                                                    |                                                                                  | 🕻 Yn ôl 🖺                                             |
|----------------------------------------------------------------------------------------------------|----------------------------------------------------------------------------------------------------|----------------------------------------------------------------------------------------------------|----------------------------------------------------------------------------------------------------|----------------------------------------------------------------------------------------------------|----------------------------------------------------------------------------------------------------|----------------------------------------------------------------------------------------------------|----------------------------------------------------------------------------------------------------|----------------------------------------------------------------------------------|-------------------------------------------------------|
| La Help ♥                                                                                                    | Rhestr o Barsel                                                                                                    | i                                                                                                    |                                                                                                    |                                                                                                    |                                                                                                    |                                                                                                    |                                                                                                    |                                                                                  |                                                       |
| <ul> <li>Hystysiad Prefatiwydd</li> <li>Cymhwysedd </li> <li>Parsel sydd wedi'u dewis </li> <li>Cynnodeb o'r Parseli ×</li> <li>Cyflwyno</li> </ul> | Mae'ch holl ba<br>Rhaid ich<br>cynllun.<br>A rgyfer en<br><b>mwyn cy</b><br>Defnyddi<br>N Nilwch<br>a ddewisi<br>Mae crynodeb | rseli caeau cymwy<br>i roi tic ar gyfer y<br>pob parsel, gallwo<br>mnwys y glaswel<br>wch y botwm Ych<br>ddileu parseli syc<br>wyd y gallwch chi<br>o'r parsel/i a dde | rs yn cael eu r<br>cwestiwn 'Dd<br>h hefyd ddew<br><b>ltir parhaol</b> ,g<br>iwanegu pars<br>dd wedi'u llen<br>eu dileu drwy<br>wiswyd i'w we | hestru yn y tabl isod.<br>im o dan fy rheolaeth.<br>is cynnwys glaswellin<br>ag gynnwys parseli na<br>i gynnwys parseli ca<br>wi ymlaen llaw ar y tab<br>y ddefnyddio'r botwm<br>eld yn yr adran 'Crynod | ' os nad yw'r parsel o dan e<br>cymwys sydd yn y parsel ry<br>id oes ynddynt unrhyw arwy<br>eeau cofrestredig ychwaneg<br>parseli a ddewiswyd, dim c<br>dileu coch.<br>leb o'r Parsell' er mwyn ichi | ich rheolaeth neu os nad yw'i<br>dych yn bwriadu ei gynnwys y<br>mebedd Cynefin.<br>ol sy'n gymwys o dan y cynllu<br>ond eu dad-ddewis. Dim ond<br>gael bwrw golwg drosto. | n bodloni'r meini prawf ar g<br>n y cynllun; <b>rhaid ichi roi t</b><br>n ac sydd o dan eich rheol<br>parseli caeau y byddwch ch | gyfer bod yn gymwy<br><b>tic ar gyfer pob par</b><br>aeth.<br>aï'n eu hychwanegu | s o dan y<br><b>sel unigol er</b><br>at y tab parseli |
|                                                                                                    | Cyfeirnod y<br>Daflen                                                                                                    | Rhify Enw'r<br>Cae Cae                                                                                                    | Maint<br>y Cae                                                                                                    | Cyfanswm yr<br>Arwynebedd<br>Cynefin                                                                                                    | Arwynebedd Cynefin<br>sydd wedi'i gynnwys                                                                                                    | Arwynebedd Porfa<br>Barhaol Posibl i'w drin<br>fel Cynefin                                                                                                    | Arwynebedd Porfa<br>Barhaol sydd wedi'i<br>gynnwys                                                                               | Parsel yn<br>Gymwys                                                              | Ychwanegu<br>Parsel                                   |
|                                                                                                    | SH14                                                                                                    | 67                                                                                                    | 0.38                                                                                                    | 0.03                                                                                                    |                                                                                                    | 0.35                                                                                                    |                                                                                                    |                                                                                  | Gweld Map<br>Addasu                                   |
|                                                                                                    | SH14                                                                                                    | 72                                                                                                    | 1.21                                                                                                    |                                                                                                    |                                                                                                    | 1.21                                                                                                    |                                                                                                    | ~                                                                                | Gweld Map<br>Addasu                                   |
|                                                                                                    | SH14                                                                                                    | 3:                                                                                                    | 0.57                                                                                                    | 0.03                                                                                                    | *                                                                                                    | 0.54                                                                                                    |                                                                                                    | ~                                                                                | Gweld Map<br>Addasu                                   |
|                                                                                                    | SH14                                                                                                    | 3€                                                                                                    | 1.17                                                                                                    | 0.52                                                                                                    | *                                                                                                    | 0.65                                                                                                    |                                                                                                    | ~                                                                                | Gweld Map<br>Addasu                                   |
|                                                                                                    | SH14                                                                                                    | 37                                                                                                    | 0.39                                                                                                    | 0.37                                                                                                    | *                                                                                                    | 0.02                                                                                                    |                                                                                                    | ~                                                                                | Gweld Map<br>Addasu                                   |

Dewiswch ydw i'r cwestiwn Ydych chi am gynnwys yr arwynebedd porfa barhaol sy'n gymwys a'i drin fel Cynefin?

Yna ticiwch i gadarnhau bod y glaswelltir (y borfa) parhaol yn y parsel yn bodloni'r holl feini prawf.

| Datganiad o Ddiddordeb ar<br>gyfer Cynllun Cynefin Cymru | Enw'r Cae                                                                                                    |                                                                                                    |                                       |          |                    |
|----------------------------------------------------------|----------------------------------------------------------------------------------------------------|----------------------------------------------------------------------------------------------------|---------------------------------------|----------|--------------------|
| Help      Cyflwyniad                                     | Ticiwch y blwch hwn os nad yw'r parsel o dan eich<br>rheolaeth neu os nad yw'r parsel yn bodloni'r meini<br>prawf ar gyfer bod yn gymwys o dan y cynllun.                                                                                                    |                                                                                                    |                                       |          |                    |
| Hysbysiad Preifatrwydd                                   | Parsel vn Gymwys                                                                                                    | 2                                                                                                    |                                       |          |                    |
| Cymhwysedd                                               |                                                                                                    | _                                                                                                    |                                       |          |                    |
| 🗎 Parseli sydd wedi'u dewis 🧹                            | Maint y Cae                                                                                                    | 1.17                                                                                                    |                                       |          |                    |
| Crynodeb o'r Parseli 🗙                                   | HS06 Rheoli'r Pori ar Dir Agored                                                                                                    | 0.52                                                                                                    |                                       |          |                    |
| > Cyflwyno                                               | Cyfanswm yr Arwynebedd Cynefin                                                                                                    | 0.52                                                                                                    |                                       |          |                    |
|                                                          | Arwynebedd Cynefin sydd wedi'i gynnwys                                                                                                    |                                                                                                    |                                       |          |                    |
|                                                          | Arwynebedd Porfa Barhaol Posibl i'w drin fel Cynefin                                                                                                    | 0.65                                                                                                    |                                       |          |                    |
|                                                          | Ydych chi am gynnwys yr arwynebdd porfa barhaol sy'n<br>gymwys a'i drin fel Cynefin?                                                                                                    | ● Oes ONac Oes                                                                                                    |                                       |          |                    |
|                                                          | Tickvch i gadarnhau bod glaswelltir parhaol posibl y parsel yn l<br>Mae' tir yn laswellir parhaol.<br>Nid yw'r tir wedi cael ei aredig, ei ailhiadu, gan gynnwys p<br>Mae gan y borfa gyfarsoddiad o lai na 25% o nywogaeth<br>Nid yw'r tir wedi derbyn dim neu dim ond ychydig o wrta<br>Mae' tir o gynhyrchian itsel – dim myn gau torsiad o<br>Mae' tir o gynhyrchian itsel – dim myn gau torsiad o<br>Mae gan y tir amywiaeth o blanhigion gwyllt a glaswellt | oodloni'r holf feini prawf a restrir isod:<br>orfa adfywiogi trwy diriio uniongyrchol neu hadu wyneb, yn ysto<br>au amaethyddol wedi'u hau gan gynnwys glaswellt rhyg a meillic<br>tith anorganig / tail tit fferm.<br>awi neu silwair yn thryddol.<br>gwahanol sy'n nodweddiadol o'r math o bridd. | od y 10 mlynedd diwethaf.<br>on gwyn. |          |                    |
|                                                          | kwy'n cadarnhau bod y glaswelltir parhaol ar y parsel<br>yn bodioni'r holl feini prawf uchod.                                                                                                    |                                                                                                    |                                       |          |                    |
| ⊕ Printio English                                        |                                                                                                    |                                                                                                    |                                       | Cansio 🗙 | Cadw a Dychwelyd 3 |

Cliciwch arbed a dychwelyd.

Fe welwch neges rhybudd sy'n dweud nad yw'r glaswelltir parhaol yn y parsel yn gymwys ar gyfer y cynllun os na fyddwch wedi ticio i gadarnhau bod y parsel yn bodloni'r meini prawf.

| Datganiad o Ddiddordeb ar                           | Ticiwch y blwch hwn os nad yw'r parsel o dan eich                                                                                                    | 0                                                                                                    |                                      |             |
|-----------------------------------------------------|----------------------------------------------------------------------------------------------------|----------------------------------------------------------------------------------------------------|--------------------------------------|-------------|
| A Help O                                            | rneolaeth neu os nad yw'r parsel yn bodloni'r meini<br>prawf ar gyfer bod yn gymwys o dan y cynllun.                                                                                                    |                                                                                                    |                                      |             |
| Cyflwyniad 🗸                                        | Parsel yn Gymwys                                                                                                    |                                                                                                    |                                      |             |
| Hysbysiad Preifatrwydd                              | Maint y Cae                                                                                                    | 1.17                                                                                                    |                                      |             |
| Cymhwysedd                                          | HS06 Rheoli'r Pori ar Dir Agored                                                                                                    | 0.52                                                                                                    |                                      |             |
| Parseli sydd wedi'u dewis      Crypodeb o'r Parseli | Cyfanswm yr Arwynebedd Cynefin                                                                                                    | 0.52                                                                                                    |                                      |             |
| <ul> <li>Cyflwyno</li> </ul>                        | Arwynebedd Cynefin sydd wedi'i gynnwys                                                                                                    |                                                                                                    |                                      |             |
|                                                     | Arwynebedd Porfa Barhaol Posibl i'w drin fel Cynefin                                                                                                    | 0.65                                                                                                    |                                      |             |
|                                                     | Ydych chi am gynnwys yr arwynebdd porfa barhaol sy'n<br>gymwys a'i drin fel Cynefin?                                                                                                    | Oes O Nac Oes                                                                                                    |                                      |             |
|                                                     | Ticiwch i gadarnhau bod glaswelltir parhaol posibl y parsel yn b<br>Mae'r tir yn laswelltir parhaol. Nid yw'r tir wedi cael ei aredig, ei ailhadu, gan gynnwys p<br>Mae gan y borfa gydrasoddai ol ain a 25° o rwogaeth<br>Nid yw'r tir wedi derbyn dim neu dim ond ychydig o wrta<br>Mae'r tir o gynhyrchiant isel – dim mwy nag un toriad o v<br>Mae gan y tir armyviaeth o Johnhigion gwylt a glaswellt<br>Rwy'n cadarnhau bod y glaswelltir parhaol ar y parsel<br>yn bodioni'r holl feini prawf uchod. | bodion'r holl feini prawf a restrir isod:<br>borfa adfywiogi trwy drilio uniongyrchol neu hadu wyneb, yn ysto<br>au amaethyddol wedi'u hau gan gynnwys glaswellt rhyg a meillio<br>aith anorganig / tail tir fferm.<br>wair neu silwair yn flynyddol.<br>gwahanol sy'n nodweddiadol o'r math o bridd. | id y 10 mlynedd diwethaf.<br>n gwyn. |             |
|                                                     | <ul> <li>Nid yw'r glaswelltir parhaol ar y parsel hwn yn gymwy:</li> </ul>                                                                                                    | s dan y cynllun oni bai eich bod yn gallu ticio'r blwch uchod.                                                                                                    |                                      |             |
|                                                     |                                                                                                    |                                                                                                    |                                      |             |
| ⇔ Printio English                                   |                                                                                                    |                                                                                                    | Cadw a                               | Dychwelyd 3 |

Bydd y gair 'Ydy' yn ymddangos yn y golofn 'Arwynebedd Porfa Barhaol wedi'i gynnwys' wrth y parsel.

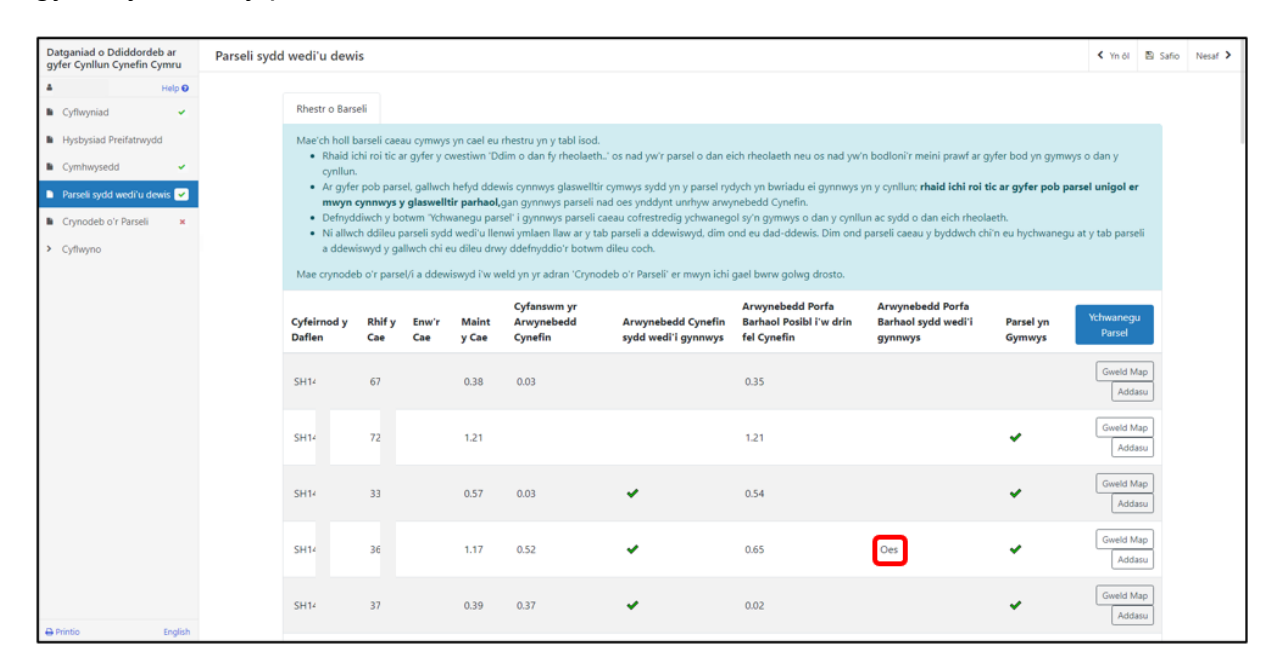

Dilynwch yr un camau eto ar gyfer pob parsel rydych am gynnwys Porfa Barhaol Posibl ynddo.

## Crynodeb o'r Parseli

Mae'r dudalen hon yn rhoi crynodeb o fanylion y dudalen Parseli sydd wedi'u Dewis.

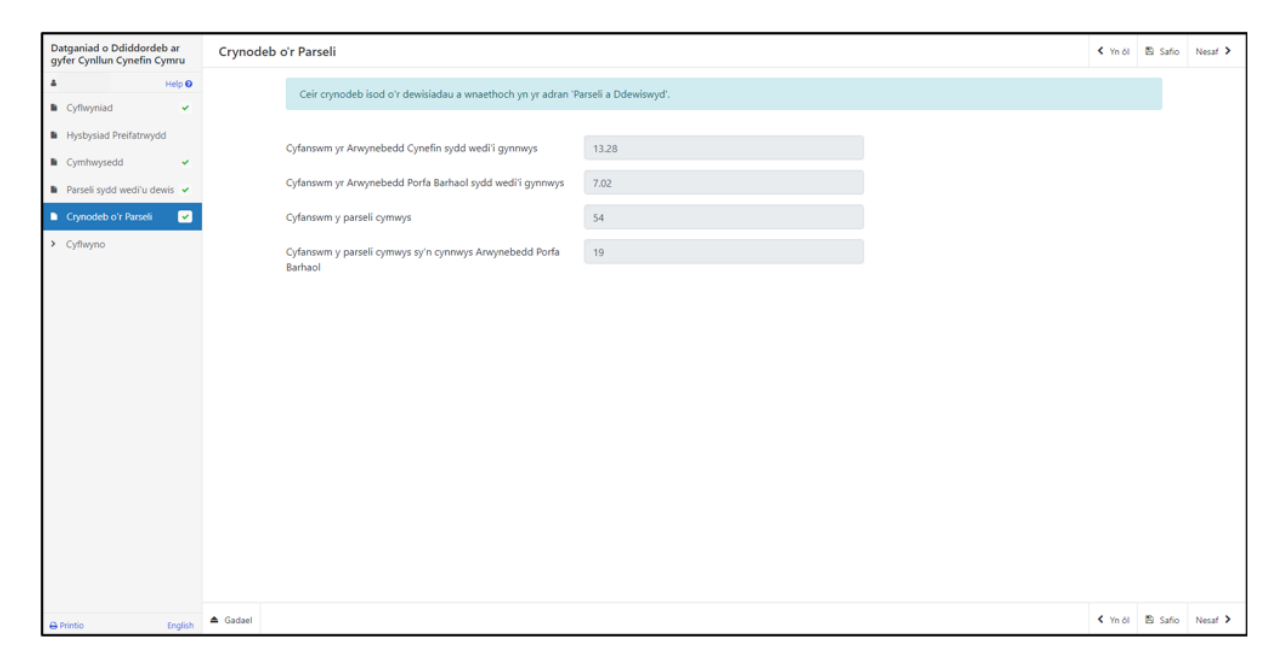

Os ydych yn ychwanegu neu'n dad-ddewis parseli, cliciwch ar y botwm **Safio** i adfywio'r dudalen i wneud yn siŵr ei bod yn dangos y manylion cywir. Ar ôl rhoi'r wybodaeth am y parseli, cliciwch ar y botwm **Nesaf.** 

Ar ôl cyflwyno'r Datganiad o Ddiddordeb, ni chewch newid y parseli rydych wedi'u dewis.

## Tudalen Gyflwyno – Camgymeriadau, Gwybodaeth a Chrynodeb

Mae'r adran hon yn rhoi crynodeb o fanylion eich ffurflen Datgan Diddordeb ac yn eich hysbysu am unrhyw gamgymeriadau neu negeseuon gwybodaeth ar eich cais. Gwiriwch yr adran hon i gadarnhau bod y manylion yn gywir.

| Datganiad o Ddiddordeb ar<br>gyfer Cynllun Cynefin Cymru | Camgymeriadau, Gwybodaeth a Chrynodeb < Ym at                                          |  |  |  |  |  |  |  |  |  |
|----------------------------------------------------------|----------------------------------------------------------------------------------------|--|--|--|--|--|--|--|--|--|
| ▲ Help O<br>■ Cyflwyniad ✓                               | Pwysig - Darllenwch y Crynodeb hwn. Sgroliwch i lawr os oes angen.                     |  |  |  |  |  |  |  |  |  |
| Hysbysiad Preifatrwydd                                   | Nid oes Gwallau na Negeseuon Gwybodaeth.                                               |  |  |  |  |  |  |  |  |  |
| Cymhwysedd  Parseli sydd wedi'u dewis                    | Cyflwyniad                                                                             |  |  |  |  |  |  |  |  |  |
| Crynodeb o'r Parseli 🗸                                   | Cynllun Cynefin Cymru                                                                  |  |  |  |  |  |  |  |  |  |
| ✓ Cyflwyno                                               |                                                                                        |  |  |  |  |  |  |  |  |  |
| Camgymeriadau,<br>Gwybodaeth a Chrynodeb                 | Hysbysiad Preiflatrwydd                                                                |  |  |  |  |  |  |  |  |  |
| Datganiadau ac<br>Ymrwymiadau                            | Hysbysiad preifatrwydd: grantiau Uywodraeth Cymru                                      |  |  |  |  |  |  |  |  |  |
| Cyflwyno                                                 |                                                                                        |  |  |  |  |  |  |  |  |  |
|                                                          | Cymhwysedd                                                                             |  |  |  |  |  |  |  |  |  |
|                                                          | A oes gan eich busnes o leiaf 3 hectar o dir amaethyddol cofrestredig cymwys yng 🗸 Oes |  |  |  |  |  |  |  |  |  |
|                                                          | Nac Oes                                                                                |  |  |  |  |  |  |  |  |  |
|                                                          | A yw eich busnes yn gallu dangos dros 550 o oriau llafur safonol bob blwyddyn? 🗸 Ydy   |  |  |  |  |  |  |  |  |  |
|                                                          | Nac ydy                                                                                |  |  |  |  |  |  |  |  |  |
|                                                          | A yw'ch busnes yn cynhyrchu cynnyrch amaethyddol cynradd? 🗸 Ydy                        |  |  |  |  |  |  |  |  |  |
|                                                          | Nac ydy                                                                                |  |  |  |  |  |  |  |  |  |
|                                                          |                                                                                        |  |  |  |  |  |  |  |  |  |

| Datganiad o Ddiddordeb ar<br>gyfer Cynllun Cynefin Cymru |                       |               |              |                |                                   |                                           |                                                         |                                                 |                     |
|----------------------------------------------------------|-----------------------|---------------|--------------|----------------|-----------------------------------|-------------------------------------------|---------------------------------------------------------|-------------------------------------------------|---------------------|
| Help 🛛                                                   | Parseli sydd wed      | i'u dewis     |              |                |                                   |                                           |                                                         |                                                 |                     |
| Cyflwyniad 🗸                                             | Rhestr o Barse        | li            |              |                |                                   |                                           |                                                         |                                                 |                     |
| Hysbysiad Preifatrwydd                                   | Cyfeirnod y<br>Daflen | Rhif y<br>Cae | Enw'r<br>Cae | Maint y<br>Cae | Cyfanswm yr<br>Arwynebedd Cynefin | Arwynebedd Cynefin<br>sydd wedi'i gynnwys | Arwynebedd Porfa Barhaol<br>Posibl i'w drin fel Cynefin | Arwynebedd Porfa Barhaol<br>sydd wedi'i gynnwys | Parsel yn<br>Gymwys |
| Cymhwysedd 🖌                                             | SH14                  | 67            |              | 0.38           | 0.03                              |                                           | 0.35                                                    |                                                 |                     |
| Parseli sydd wedi'u dewis 🐱                              | SH14                  | 72            |              | 1.21           |                                   |                                           | 1.21                                                    | Oes                                             | ×                   |
| Covnodeb o'r Parseli 🗸                                   | SH14                  | 33            |              | 0.57           | 0.03                              | ¥                                         | 0.54                                                    | Oes                                             | ¥                   |
|                                                          | SH14                  | 36            |              | 1.17           | 0.52                              | ¥                                         | 0.65                                                    | Oes                                             | ¥                   |
| <ul> <li>Cyflwyno</li> </ul>                             | SH14                  | 37            |              | 0.39           | 0.37                              | ×                                         | 0.02                                                    | Oes                                             | ¥                   |
| Camgymeriadau,                                           | SH14                  | 39            |              | 1.57           | 1.25                              | ¥                                         | 0.07                                                    | Oes                                             | ¥                   |
| Gwybodaeth a Chryhodeb                                   | SH14                  | 40            |              | 0.28           |                                   |                                           | 0.27                                                    | Oes                                             | ¥                   |
| Datganiadau ac<br>Ymrwymiadau                            | SH14                  | 42            |              | 1.37           | 0.05                              | ¥                                         | 1.32                                                    | Oes                                             | ¥                   |
|                                                          | SH14                  | 42            |              | 0.28           | 0.01                              | ¥                                         | 0.27                                                    | Oes                                             | ¥                   |
| Cythwyno                                                 | SH14                  | 43            |              | 0.40           |                                   |                                           | 0.40                                                    | Oes                                             | ×                   |
|                                                          | SH14                  | 45            |              | 0.91           | 0.05                              | ¥                                         | 0.86                                                    | Oes                                             | ¥                   |
|                                                          | SH14                  | 47            |              | 0.65           | 0.61                              | ×                                         | 0.02                                                    | Oes                                             | ×                   |
|                                                          | SH14                  | 47            |              | 0.39           |                                   |                                           | 0.39                                                    | Oes                                             | ¥                   |
|                                                          | SH14                  | 48            |              | 0.53           | 0.46                              | ¥                                         | 0.01                                                    | Oes                                             | ¥                   |
|                                                          | SH14                  | 49            |              | 0.96           | 0.93                              | ¥                                         | 0.03                                                    | Oes                                             | ¥                   |
|                                                          | SH14                  | 52            |              | 0.51           |                                   |                                           | 0.51                                                    | Oes                                             | ×                   |
|                                                          | SH14                  | 53            |              | 0.15           | 0.07                              | ×                                         | 0.08                                                    | Oes                                             | ¥                   |
|                                                          | SH14                  | 54            |              | 0.59           | 0.53                              | ×                                         | 0.05                                                    | Oes                                             | ×                   |
|                                                          | SH14                  | 54            |              | 1.32           | 1.30                              | ¥                                         | 0.02                                                    | Oes                                             | ×                   |
|                                                          | SH14                  | 55            |              | 0.30           |                                   |                                           | 0.30                                                    | Oes                                             | ×                   |
|                                                          | SH14                  | 56            |              | 1.12           | 1.12                              | ¥                                         |                                                         |                                                 | *                   |

| Datganiad o Ddiddordeb ar<br>gyfer Cynllun Cynefin Cymru |          | SH14                      | 81             | 0.49                |                      |       | 0.49 | <br>×                    |         |         |
|----------------------------------------------------------|----------|---------------------------|----------------|---------------------|----------------------|-------|------|--------------------------|---------|---------|
| 1                                                        |          | SH14                      | 81             | 0.95                |                      |       | 0.90 | <br><ul> <li></li> </ul> |         |         |
| - Nep V                                                  |          | SH14                      | 81             | 0.39                | 0.35                 | ¥     | 0.04 | <br><ul> <li></li> </ul> |         |         |
| Cyflwyniad                                               |          | SH14                      | 85             | 0.65                |                      |       | 0.64 | <ul> <li></li> </ul>     |         |         |
| Hysbysiad Preifatrwydd                                   |          | SH14                      | 87             | 0.91                |                      |       | 0.91 | <br><ul> <li></li> </ul> |         |         |
| 🗈 Cymhwysedd 🖌                                           |          | SH14                      | 87             | 0.62                |                      |       | 0.62 | ×                        |         |         |
| Parseli sydd wedi'u dewis                                |          | SH14                      | 87             | 1.64                | 0.09                 | ×     | 1.55 | <br><ul> <li></li> </ul> |         |         |
| <ul> <li>Consideb els Desseli</li> </ul>                 |          | SH14                      | 9(             | 0.33                |                      |       | 0.33 | <ul> <li></li> </ul>     |         |         |
| Crynodeb o'r Parseil 🗸                                   |          | SH14                      | 90             | 0.32                | 0.25                 | ×     | 0.07 | <br>~                    |         |         |
| ✓ Cyflwyno                                               |          | SH14                      | 94             | 0.45                |                      |       | 0.45 | <br>×                    |         |         |
| Camgymeriadau,                                           |          | SH14                      | 96             | 0.17                | 0.16                 | ×     | 0.01 | <br><ul> <li></li> </ul> |         |         |
| Gwybodaeth a Chrynodeb                                   |          | SH14                      | 98             | 1.47                | 0.85                 | ×     | 0.61 | <br>×                    |         |         |
| Datganiadau ac                                           |          | SH14                      | 95             | 0.34                | 0.01                 | ×     | 0.33 | <ul> <li></li> </ul>     |         |         |
| miwymadad                                                |          | SH15                      | OE             | 0.99                |                      |       | 0.99 | <br>×                    |         |         |
| Cyflwyno Cyflwyno                                        |          | SH15                      | 05             | 0.91                |                      |       | 0.91 | <br><ul> <li></li> </ul> |         |         |
|                                                          |          | SH15                      | 10             | 0.94                |                      |       | 0.94 | <br>×                    |         |         |
|                                                          |          |                           |                |                     |                      |       |      |                          |         |         |
|                                                          |          |                           |                |                     |                      |       |      |                          |         |         |
|                                                          |          | Crynodeb o'r P            | arseli         |                     |                      |       |      |                          |         |         |
|                                                          |          | Cyfanswm yr Ar            | wynebedd Cyr   | nefin sydd wedi'i g | gynnwys              | 13.28 |      |                          |         |         |
|                                                          |          | Cyfanswm yr Ar            | wynebedd Por   | rfa Barhaol sydd w  | vedi'i gynnwys       | 7.02  |      |                          |         |         |
|                                                          |          | Cyfanowm y narseli cymwys |                |                     |                      |       |      |                          |         |         |
|                                                          |          | Cyfanswm v par            | seli cymwys sy | y'n cynnwys Anwy    | nebedd Porfa Barhaol | 19    |      |                          |         |         |
|                                                          |          | -,, pa                    |                | ,,,,.               |                      |       |      |                          |         |         |
|                                                          |          |                           |                |                     |                      |       |      |                          |         |         |
| Printio English                                          | 🖨 Gadael |                           |                |                     |                      |       |      | < Yn ôl                  | Safio 1 | Nesaf > |
|                                                          |          |                           |                |                     |                      |       |      |                          |         |         |

## Byddwn yn defnyddio neges rybuddio goch i dynnu'ch sylw at unrhyw gamgymeriadau.

| Datganiad o Ddiddordeb ar<br>gyfer Cynllun Cynefin Cymru | Camgymeriadau, Gwybodaeth a Chrynodeb 🤇 Yn ôl 🖻 Safo                                   |  |  |  |  |  |  |  |
|----------------------------------------------------------|----------------------------------------------------------------------------------------|--|--|--|--|--|--|--|
| La Help ♥                                                | Pwysig - Darllenwch y Crynodeb hwn. Sgroliwch i lawr os oes angen.                     |  |  |  |  |  |  |  |
| Hysbysiad Preifatrwydd                                   | Mae camgymeriadau ar eich ffurflen. Edrychwch eto a chywirwch unrhyw gamgymeriadau.    |  |  |  |  |  |  |  |
| Cymhwysedd ×                                             | Cyflwyniad                                                                             |  |  |  |  |  |  |  |
| Crynodeb o'r Parseli 🗸                                   | Cynllun Cynefin Cymru                                                                  |  |  |  |  |  |  |  |
| ✓ Cyflwyno                                               |                                                                                        |  |  |  |  |  |  |  |
| Camgymeriadau,<br>Gwybodaeth a Chrynodeb                 | Hysbysiad Preifatrwydd                                                                 |  |  |  |  |  |  |  |
| Datganiadau ac<br>Ymrwymiadau                            | Hysbysiad preifatrwydd: grantiau Llywodraeth Cymru                                     |  |  |  |  |  |  |  |
| Cyflwyno                                                 |                                                                                        |  |  |  |  |  |  |  |
|                                                          | Cymhwysedd                                                                             |  |  |  |  |  |  |  |
|                                                          | A oes gan eich busnes o leiaf 3 hectar o dir amaethyddol cofrestredig cymwys yng 🗸 Oes |  |  |  |  |  |  |  |
|                                                          | Nac Oes                                                                                |  |  |  |  |  |  |  |
|                                                          | A yw eich busnes yn gallu dangos dros 550 o oriau llafur safonol bob blwyddyn? 🗸 Ydy   |  |  |  |  |  |  |  |
|                                                          | Nac ydy                                                                                |  |  |  |  |  |  |  |
|                                                          | A yw'ch busnes yn cynhyrchu cynnyrch amaethyddol cynradd? Ydy                          |  |  |  |  |  |  |  |
|                                                          | ✓ Nac ydy                                                                              |  |  |  |  |  |  |  |
|                                                          | Rhaid bod eich busnes yn cynhyrchu cynnyrch amaethyddol cynradd.                       |  |  |  |  |  |  |  |
| A Printio English                                        |                                                                                        |  |  |  |  |  |  |  |

| Datganiad o Ddiddordeb ar<br>gyfer Cynllun Cynefin Cymru | Parseli sydd w        | Parseli sydd wedi'u dewis |              |                |                                   |                                           |                                                         |                                                 |                     |  |
|----------------------------------------------------------|-----------------------|---------------------------|--------------|----------------|-----------------------------------|-------------------------------------------|---------------------------------------------------------|-------------------------------------------------|---------------------|--|
| 4 Help O                                                 | Rhestr o Ba           | seli                      |              |                |                                   |                                           |                                                         |                                                 |                     |  |
| Cyflwyniad                                               | Cyfeirnod y<br>Daflen | Rhif y<br>Cae             | Enw'r<br>Cae | Maint y<br>Cae | Cyfanswm yr<br>Arwynebedd Cynefin | Arwynebedd Cynefin<br>sydd wedi'i gynnwys | Arwynebedd Porfa Barhaol<br>Posibl i'w drin fel Cynefin | Arwynebedd Porfa Barhaol<br>sydd wedi'i gynnwys | Parsel yn<br>Gymwys |  |
| <ul> <li>Hysbysiad Preifatrwydd</li> </ul>               | SH14                  | 67                        |              | 0.38           | 0.03                              |                                           | 0.35                                                    |                                                 |                     |  |
| Cymhwysedd X                                             | SH14                  | 72                        |              | 1.21           |                                   |                                           | 1.21                                                    | Oes                                             | ¥                   |  |
| Parseli sydd wedi'u dewis ×                              | Nid y                 | 'r glaswellt              | ir parhaol   | ar y parsel    | hwn yn gymwys dan y cy            | nllun oni bai eich bod yn gall            | u ticio'r blwch uchod.                                  |                                                 |                     |  |
| Crynodeb o'r Parseli 🗸                                   | SH14                  | 33                        |              | 0.57           | 0.03                              | ×                                         | 0.54                                                    | Oes                                             | ×                   |  |
| M. Odhuma                                                | SH14                  | 36                        |              | 1.17           | 0.52                              | ×                                         | 0.65                                                    | Oes                                             | ×                   |  |
| <ul> <li>Cynwyno</li> </ul>                              | SH14                  | 37                        |              | 0.39           | 0.37                              | ×                                         | 0.02                                                    | Oes                                             | ×                   |  |
| Camgymeriadau,<br>Gwybodaeth a Chrynodeb                 | SH14                  | 35                        |              | 1.57           | 1.25                              | ×                                         | 0.07                                                    | Oes                                             | ×                   |  |
| chyboucard chryhoaco                                     | SH14                  | 40                        |              | 0.28           |                                   |                                           | 0.27                                                    | Oes                                             | ¥                   |  |

Ar ôl darllen y crynodeb a chywiro unrhyw wallau, cliciwch ar y botwm **Nesaf**.

## Tudalen Gyflwyno – Datganiadau ac Ymrwymiadau

Mae'n rhaid ichi ddarllen y Datganiadau ac Ymrwymiadau a thicio'r blwch i gadarnhau eich bod wedi eu darllen a'ch bod yn cytuno â nhw.

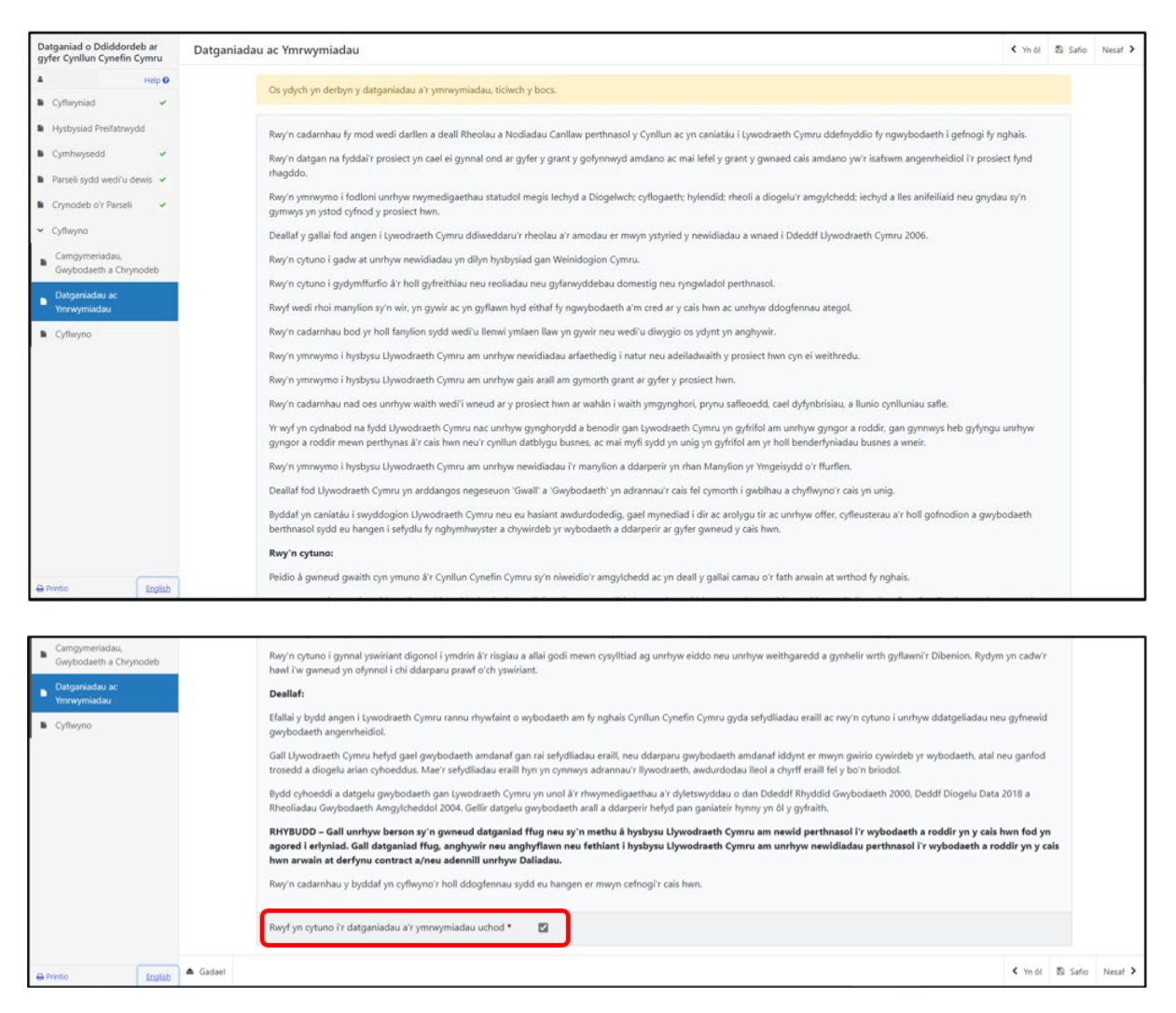

Ar ôl darllen y Datganiadau a'r Ymrwymiadau a chytuno â nhw, cliciwch ar y botwm **Nesaf**.

## Tudalen Gyflwyno – Cyflwyno

I gyflwyno'ch Datganiad o Ddiddordeb yng Nghynllun Cynefin Cymru, cliciwch ar y botwm **Cyflwyno.** 

| Datganiad o Ddiddordeb ar<br>gyfer Cynllun Cynefin Cymru                        | Cyflwyno                                                                                                    | < Yn ôl | 🖹 Safio | Nesaf > |
|---------------------------------------------------------------------------------|----------------------------------------------------------------------------------------------------|---------|---------|---------|
| ▲ Help ♥<br>■ Cyflwyniad ✓                                                      | Mae'n rhaid ichi gyflwyno'r dogfennau priodol i gefnogi'r cais hwn. Gallech wneud hyn drwy glicio ar y botwm 'Cyflwyno Dogfennau' ar y sgrin nesaf wedi ichi glicio 'Cyflwyno | isod.   |         |         |
| Hysbysiad Preifatrwydd                                                          | Clickwch y botwm isod i anfon eich Datganiad o Ddiddordeb ar gyfer Cynllun Cynefin Cymru.                                                                                     |         |         |         |
| <ul> <li>Cymhwysedd</li> <li>Parseli sydd wedi'u dewis</li> </ul>               | Cyflwyno                                                                                                    |         |         |         |
| 🕼 Crynodeb o'r Parseli 🖌 🛩                                                      | Bydd Neges à chopi o'r Datganiad o Ddiddordeb ar gyfer Cynllun Cynefin Cymru rydych wedi'i chyflwyno ar gael ar dudalen eich Negeseuon ar-lein cyn pen un diwrnod gwalth.     |         |         |         |
| <ul> <li>Cyflwyno</li> <li>Camgymeriadau,<br/>Gwybodaeth a Chrynodeb</li> </ul> |                                                                                                    |         |         |         |
| Datganiadau ac<br>Ymrwymiadau                                                   |                                                                                                    |         |         |         |
| Cyflwyno                                                                        |                                                                                                    |         |         |         |
|                                                                                 |                                                                                                    |         |         |         |
|                                                                                 |                                                                                                    |         |         |         |
|                                                                                 |                                                                                                    |         |         |         |
|                                                                                 |                                                                                                    |         |         |         |
|                                                                                 |                                                                                                    |         |         |         |
| ⊖.Printio English                                                               | ▲ Gadael                                                                                                    | < Yn ôl | 🖺 Safio | Nesaf > |

Ar ôl ei gyflwyno, byddwch yn cael cadarnhad y gallwch ei brintio ar gyfer eich ffeiliau.

| Heip O     Datganiad o Ddiddordeb ar gyfer Cynllun Cynefin Cymru : Rhif Cyfeirnod:       Cadarnbad eich bod wedi'i<br>Gyflwyno     Cafod Datganiad o Ddiddordeb ar gyfer Cynllun Cynefin Cymru ei chyflwyno ar gyfer C     Dyfai neges yn cadarnbau ein bod<br>wedi derbyn eich Datganiad o Ddiddordeb ar gyfer Cynllun Cynefin Cymru ei chyflwyno ar gyfer C       Printio'r Sgrin hon     Cafod Datganiad o Ddiddordeb ar gyfer Cynllun Cynefin Cymru ei chyflwyno ar gyfer C gynllun Cynefin Cymru ei chyflwyno ar gyfer Cymlun Cynefin Cymru a'n hysbys ynghlych unrhyw newidiadau y mae angen eu gwneud. Gallwch ein hysbys ynghlych unrhyw<br>heiddadu yn system Negeseuon Ar-lein Cliciwch ar y Botwn 'Printio'r Sgrin hon' i argraffu copi o'r dderbynneb hon.       Printio'r Sgrin hon     Os ees angen i chi amgáu ffeiliau cliciwch ar 'Cyflwyno Dogfennau' neu fel arall cliciwch ar 'Gadael'.                                                                                                    | Datganiad o Ddiddordeb ar<br>gyfer Cynllun Cynefin Cymru | Cadarnhad eich bod wedi'i Gyflwyno                                                                                                    |
|----------------------------------------------------------------------------------------------------|----------------------------------------------------------|----------------------------------------------------------------------------------------------------|
| Cafodd Datganiad o Ddiddordeb ar gyfer Cynllun Cynefin Cymru ei dryflwyno ar gyfer C<br>Gyflwyno<br>Cafodd Datganiad o Ddiddordeb ar gyfer Cynllun Cynefin Cymru ei dryflwyno ar gyfer C<br>wedi derbyn eich Datganiad o Ddiddordeb ar gyfer Cynllun Cynefin Cymru a chopi o'r hyn a gyflwynwyd fod ar gae rich tudalen Negeseuna ar-lein o fewn un diwnod gwaith. Gofymrwn i<br>chi ddarllen cynnwys eich Datganiad o Ddiddordeb ar gyfer Cynllun Cynefin Cymru a chopi o'r hyn a gyflwynwyd fod ar gae rich tudalen Negeseuna ar-lein o fewn un diwnod gwaith. Gofymrwn i<br>chi ddarllen cynnwys eich Datganiad o Ddiddordeb ar gyfer Cynllun Cynefin Cymru a'n hysbysu ynghlych unrhyw newidiadau y mae angen eu gwneud. Gallwch ein hysbysu ynghlych unrhyw<br>newidiadau yn systienedig neu drwy system Negeseuna Ar-lein RPW Ar-lein. Cliciwch ar y Botwm "Printio" Sgrin hon i argraffu copi o'r dderbynneb hon.<br>Printio'r Sgrin hon<br>Os ces angen i chi amgáu ffeiliau cliciwch ar 'Cyflwyno Dogfennau' neu fel arall cliciwch ar 'Gadael'. | ▲ Help <b>O</b>                                          | Datganiad o Ddiddordeb ar gyfer Cynllun Cynefin Cymru : Rhif Cyfeirnod:                                                                                                    |
| Cyfłwyno Dogfennau Gadael                                                                                                    | Cadamhad eich bod wed?)<br>Gyflwyno                      | Cadad Davidad o Ddiddordeb ar gyfer Cynllun (Ynefin Cymu a chopi o'r hyn a gyflwynwyd fod ar gael ar eich tudiaen Negeseuon ar-lein o fewn un diwrnod gwaith. Golynnwn i<br>chi ddarlien cynnwys eich Datganiad o Ddiddordeb ar gyfer Cynllun Cynefin Cymu a'n hysbysu ynghyfch unrhyw newidiadau yn gyflerdiol fun dwyn ystem Negeseuon Ar-lein RPW Ar-lein. Cliciwch ar y Botwm Printo'r Sgrin hon 'i argraffu copi o'r dderbynneb hor.<br>Printbo'r Sgrin hon<br>Os oes angen i chi amgdu ffelliau cliciwch ar 'Cyflwyno Dogfennau' neu fel arall cliciwch ar 'Gadael'.<br>Cyflwyno Dogfennau<br>Cadael |
| Cadada                                                                                                    | D Drintin Earlish                                        | L Gadael                                                                                                    |

Ni chewch newid eich cais ôl cyflwyno'r ffurflen Datgan Diddordeb.

### Beth sy'n digwydd nesaf?

Bydd pob Datganiad o Ddiddordeb cymwys sy'n dod i law Llywodraeth Cymru'n cael ei ystyried ar gyfer ei ddewis.

Bydd y broses ddewis yn edrych ar botensial pob Datganiad o Ddiddordeb i gyfrannu at brif amcanion amgylcheddol y Cynllun Cynefin.

Darllenwch Lyfryn Rheolau Cyffredinol Cynllun Cynefin Cymru yn <u>Grantiau a</u> <u>thaliadau gwledig</u> am ragor o wybodaeth am y broses ddewis a sgorio.

Os byddwch yn cael cynnig contract, rhaid ichi ei dderbyn neu ei wrthod o fewn 30 diwrnod calendr ar ôl dyddiad ei gynnig i chi.

Unwaith y bydd y contract wedi'i gynnig, ni fydd modd ei newid.

Os na fyddwch wedi derbyn y contract o fewn 30 diwrnod calendr, byddwn yn tynnu'r cynnig yn ôl.

Byddwn yn anfon nodyn trwy'ch cyfrif RPW Ar-lein i'ch atgoffa am y dyddiad cau yn eich llythyr.

## Cysylltiadau

#### **RPW Ar-lein**

Gallwch fynd at wasanaethau RPW Ar-lein trwy Borth y Llywodraeth yn www.gateway.gov.uk, neu ar ôl ichi gofrestru ar gyfer gwasanaethau <u>Mewngofnodi</u> <u>ar Taliadau Gwledig Cymru (RPW) Ar-lein | LLYW.CYMRU</u>. Os nad ydych wedi cofrestru eto gydag RPW Ar-lein, ewch i wefan Llywodraeth Cymru am wybodaeth ynghylch sut i gofrestru neu ffoniwch y Ganolfan Gyswllt i Gwsmeriaid ar 0300 062 5004.

#### Ymholiadau - y Ganolfan Gyswllt i Gwsmeriaid

Ar gyfer eich holl ymholiadau, cysylltwch â'r <u>Ganolfan Gyswllt i Gwsmeriaid</u>. Gallwch ofyn cwestiwn unrhyw bryd ar RPW Ar-lein.

# Mynediad i swyddfeydd Llywodraeth Cymru ar gyfer pobl ag anableddau neu anghenion arbennig

Os oes gennych anghenion arbennig a'ch bod yn teimlo nad yw ein cyfleusterau yn ateb eich gofynion, cysylltwch â'r Ganolfan Gyswllt i Gwsmeriaid ar 0300 062 5004 i swyddogion Llywodraeth Cymru allu gwneud trefniadau addas ar eich cyfer.

#### Gwefan Llywodraeth Cymru

I weld yr wybodaeth ddiweddaraf am amaethyddiaeth a materion gwledig, ewch i wefan Llywodraeth Cymru. Bydd cyfle ichi gofrestru arni am y daflen e-newyddion, Gwlad.